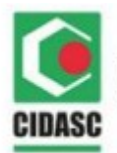

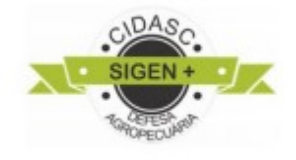

# MANUAL DE EMISSÃO DE CFO E CFOC NO SIGEN+

Versão 1.0 agosto 2019

## Sumário

1. Introdução 2. Visão Geral do Sistema 3.Módulo CFO e CFOC 3.1 Inscrever a Unidade de Produção(UP) 3.1.1 Propriedade 3.1.2 Identificação 3.1.3 Contato 3.1.4 Produção 3.2 Inscrever a Unidade de Consolidação(UC) 3.2.1 Identificação 3.2.2 Endereço 3.2.3 Contato 3.3 Validar a Inscrição da UP e UC 3.4 CFO **3.5 CFOC** 3.5.1 lotes 4. PTV - Permissão de trânsito de vegetais

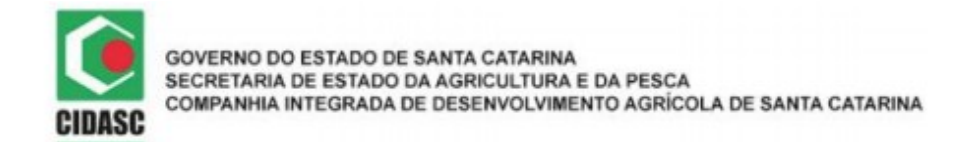

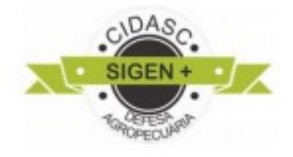

#### 1. INTRODUÇÃO

A Certificação Fitossanitária é um sistema que acompanha e atesta as condições sanitárias de plantas, partes de vegetais ou produtos de origem vegetal, hospedeiros de pragas quarentenárias ausentes ou presentes, em cumprimento às normas nacionais e internacionais, exigidos nas transações comerciais. Tem por objetivo, garantir a identidade e a origem dos produtos; dar credibilidade ao processo de rastreabilidade e elevar a confiança da condição fitossanitária. É com a certificação que as partidas de produtos vegetais podem transitar livremente pelo território nacional, sem nenhum embaraço ou entrave fitossanitário, tornando-se assim, um instrumento fundamental para a sustentabilidade do setor produtivo e comercial de Santa Catarina.

Conforme a Instrução Normativa Nº 33, do Ministério da Agricultura Pecuária e Abastecimento – MAPA, do dia 24 de agosto de 2016, o Certificado Fitossanitário de Origem – CFO, e o Certificado Fitossanitário de Origem Consolidado – CFOC, são documentos necessários para garantir a origem a qualidade e a comercialização dos produtos.

A CIDASC por meio do sistema SIGEN+, tem por objetivo elaborar um manual que auxilie os responsáveis técnicos na emissão dos documentos, CFO e CFOC, para que possam realizar o trabalho da forma mais ágil e correta.

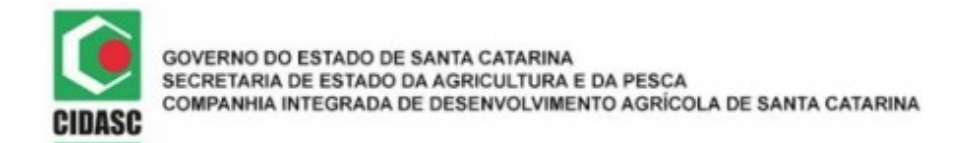

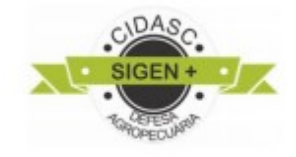

2. VISÃO GERAL DO SISTEMA

ACESSO AO PORTAL SIGEN+:

O portal do Sistema de Gestão da Defesa Agropecuária Catarinense (SIGEN+) pode ser acessado pelo do site da CIDASC, conforme figura 1, ou diretamente pelo site do SIGEN+: <u>https://sigen.cidasc.sc.gov.br</u> (Figura 1).

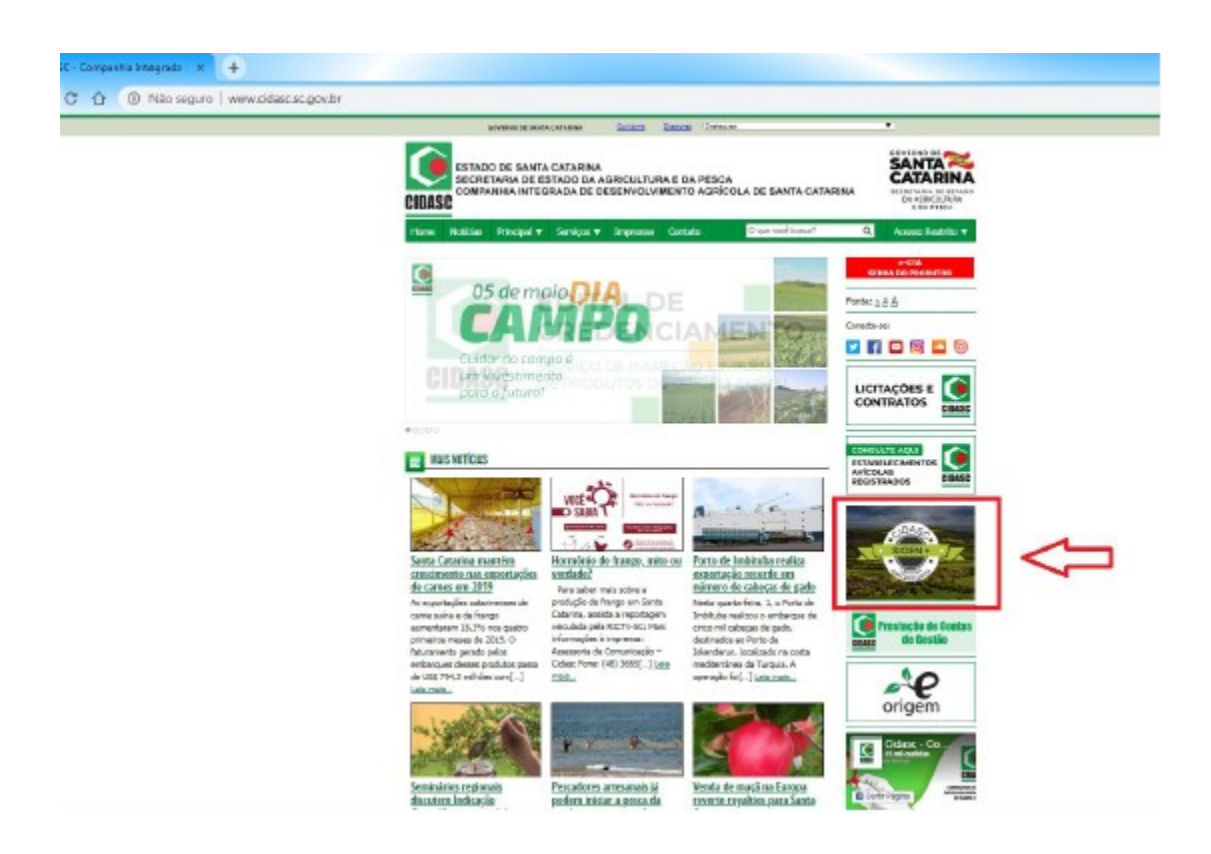

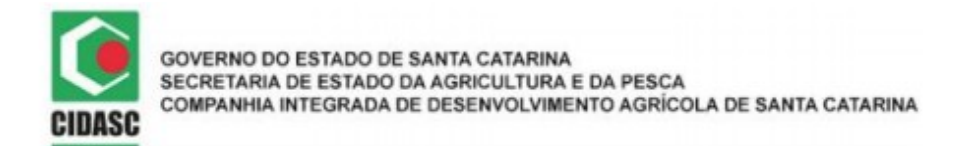

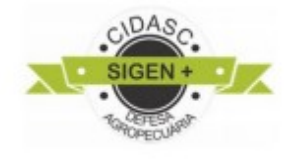

No campo de acesso, utilizar usuário e senha do profissional.

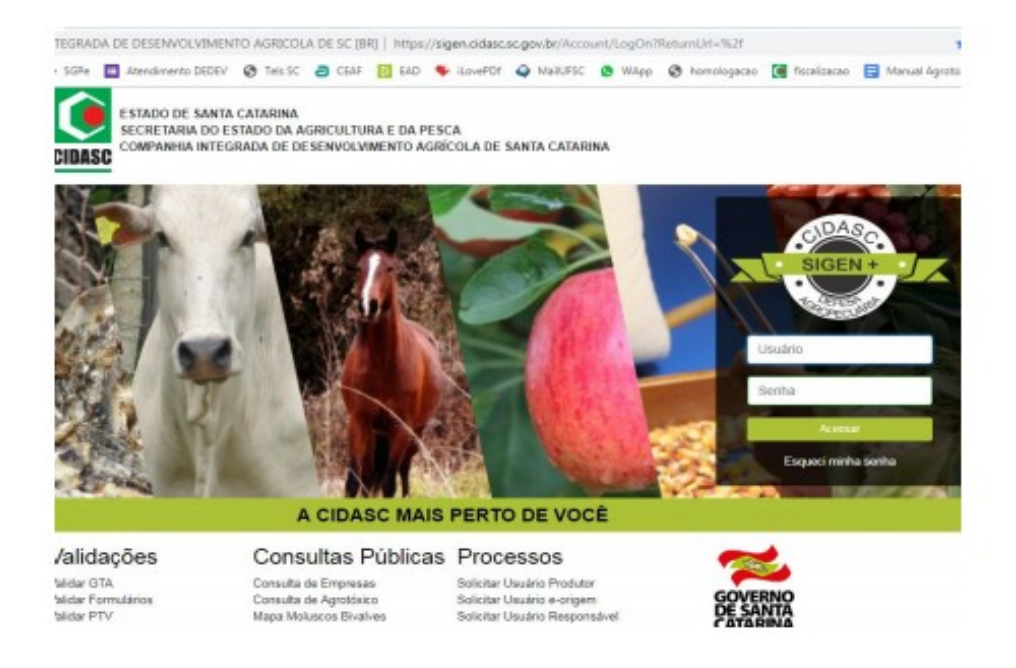

#### Ao acessar o SIGEN+, a tela de entrada aparecerá:

| 希 miceo           | = <b>* ()</b>                                                                                         |                                                                                                    | received a state of the second and the second and the second and the second and the second second and the second second s |
|-------------------|----------------------------------------------------------------------------------------------------|----------------------------------------------------------------------------------------------------|----------------------------------------------------------------------------------------------------|
| Alinha Conta      | Home                                                                                                  | Escolha o Tipo de<br>Usuário                                                                                                    |                                                                                                    |
| Digite a sua tela | 🔺 Atenção                                                                                             | Tipo de Usuário:                                                                                                    | Aviso                                                                                                    |
| Cadastros         | PRODUTOR DE NOVILHO P                                                                                 | •                                                                                                    | Registro de Atividade                                                                                                    |
| e-Relacionamento  | Conforme Nota Técnica nº 11/2019/DEIN                                                                 | - Reserved and a second second s | isponível relatório de apontamentos no módulo Relatório Personalizado                                                                                                    |
| Relatórios        | deverà atualizar seu cadastro no SIGEN                                                                | Responsável Técnico                                                                                                    | Confira abaixo o Manual para o Relatório de Apontamentos                                                                                                    |
|                   | Novos cadastros de produtores rurais no p<br>deverão ser resitzados exclusivamente pel<br>17/05/2019. | rograma noviho precoce<br>lo SIGEN+, a partir do dia                                                                                                    | Ac essar manual                                                                                                    |

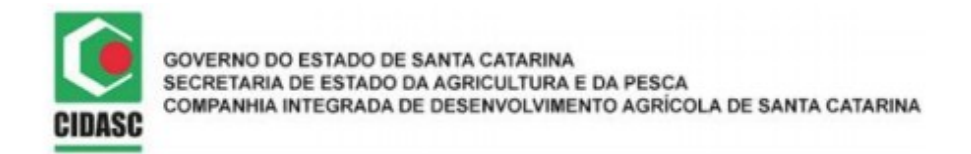

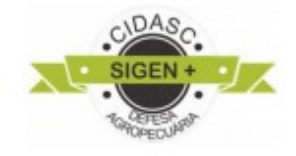

Obs.: No caso de o usuário possuir mais de um perfil, no momento do login o sistema apresentará a caixa de escolha do tipo de usuário (conforme figura 3), porém apenas o Responsável Legal ou Responsável Técnico pode acessar o módulo **CFO** e **CFOC**.

#### 3. Módulo CFO e CFOC

Para poder certificar sua produção, os produtores devem seguir alguns procedimentos básicos, ou seja:

**3.1** Inscrever a Unidade de Produção (UP) - A UP é a área para a qual se deseja a certificação e submetida aos mesmos tratos culturais e controle fitossanitário. Para inscrever a UP o RT deverá fazer solicitação através do SIGEN+.

• No campo de pesquisa encontre "unidade de produção".

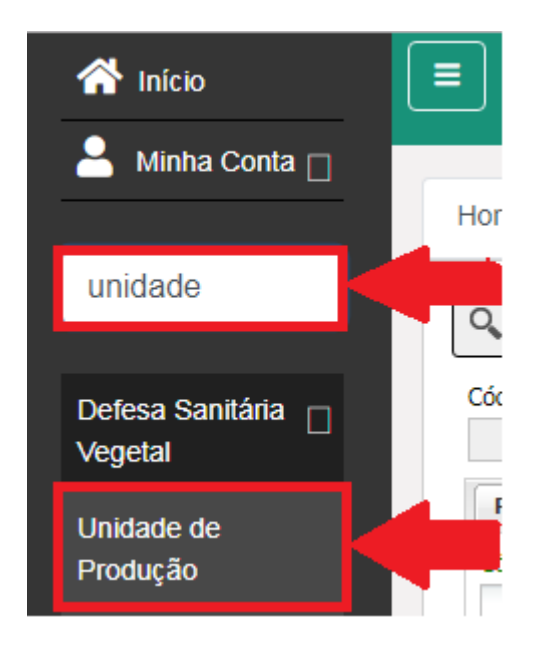

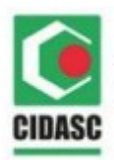

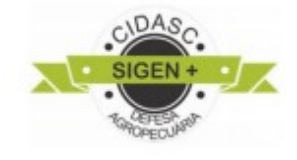

|                                                          |                                        |                                   | 9 A       |
|----------------------------------------------------------|----------------------------------------|-----------------------------------|-----------|
| Home Unidade de Prod                                     | ução 😵 Per                             | squise uma atividade econômica    |           |
| 🔍 F2 - Pesquisar 🎇 F3 - Cancel                           | r 📙 F10 - Salvar 🕂 F7 - Novo 🦉 F12 - E | ccluir 🔒 Declar 🖉 🕞 Enviar Cidasc |           |
| Código: Nr. Inscrição da                                 | IP: Atividade Econômica:               | Pesquise a pr                     | opriedade |
| Propriedade Identificação                                | Contato                                |                                   |           |
| Código Oficial: Document                                 | o: Proprietário titular:               |                                   | ×P        |
|                                                          | Documento (CPF/CNPJ) ou Nom            | e e Município                     |           |
| Localidade:                                              | Município:                             |                                   | UF:       |
| Responsável Técnico Explo                                | Adicio                                 | ne o Responsável Técnico da UP    |           |
| Mostrar Motivo      Ocultar M     Nº ART     Data Início | tivo Profissão                         | Nome                              |           |
| Adicionar 🛛 Cancelar 🤤 E                                 | ccluir                                 |                                   |           |
| oonsável Técnico Explorado                               | Esco                                   | lha um explorador como principal  |           |
| Data la fain                                             | Drinsi Mara Nissa                      | The Design Design of the L        |           |
| Adicionar 😢 Cancelar 🤤 Exc                               | Princi   Mora   Nome                   | Tipo Pessoa Representante Legal   |           |
|                                                          |                                        |                                   |           |
|                                                          | Adicione um                            | Explorador                        |           |

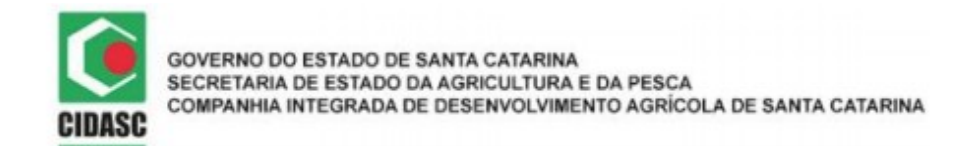

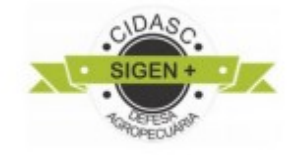

3.1.1- Propriedade:

a) Pesquise uma atividade econômica:

Insira o nome da cultura na descrição e clique em pesquisar, logo após clique em selecionar.

| 🃸 Pesquisa ( | de Atividade Econômica |  |
|--------------|------------------------|--|
| Código:      | Descrição:             |  |
| 🃸 Pesquisar  | Selecionar             |  |
| Código       | Descrição              |  |
| XXXXXX       | XXXXXXXX               |  |
|              |                        |  |
|              |                        |  |

b) Pesquise a propriedade:

Insira os campos de pesquisa que possuir e clique em pesquisar, então o sistema encontrará a propriedade, logo após clique em selecionar.

| Código Oficial:                 | CPF/CNPJ:              | Proprietário: | Nome da Propriedade: | Localidade: | Município: |          | UF:             |
|---------------------------------|------------------------|---------------|----------------------|-------------|------------|----------|-----------------|
|                                 | XXXXXXXX               | XXXXX         |                      |             |            |          |                 |
| Produtor:                       |                        | Tipo:         | Classificação de Pr  | opriedade:  | S          | ituação: | Espécie Animal: |
| Documento (C                    | PF/CNPJ) ou Nome       | e Municípie × | ×                    |             | × /        | Ativa    | *               |
|                                 |                        |               |                      |             |            |          |                 |
| 🕆 Pesquisar                     | Selecionar             |               |                      |             |            |          |                 |
| 📸 Pesquisar 🔇<br>Código Oficial | Selecionar<br>CPF/CNPJ | Proprietário  | Nome da Pro          | priedade    | Localidade |          | Município       |

c) Adicione o Responsável Técnico da UP:

Insira os campos de pesquisa que possuir e clique em pesquisar, então o sistema encontrará o RT, logo após clique em selecionar.

| 🃸 Pesquisa de Re          | sponsável Técnico     |                   |                             |           |                  | ?×         |
|---------------------------|-----------------------|-------------------|-----------------------------|-----------|------------------|------------|
| Código: N                 | r. Termo Habilitação: | Nr. CREA Santa Ca | atarina: Nr. CREA Nacional: | Nome:     | Tipo Responsável | l Técnico: |
|                           |                       | XXXXXX            | XXXXX                       | XXXXXXXXX |                  | × v        |
| Situação Respons<br>Ativo | ável Técnico:         |                   |                             |           |                  |            |
| 📸 Pesquisar 📀 S           | Selecionar            |                   |                             |           |                  |            |
| Nr. Termo Habilitaç       | ão Nr. CREA Sa        | Nr. CREA Nacional | Nome                        | Тіро      | Situação         |            |
| XXXXXX                    | XXXXX                 | XXXXXX            | XXXXXX                      | XXXXX     | XXXXXXX          |            |

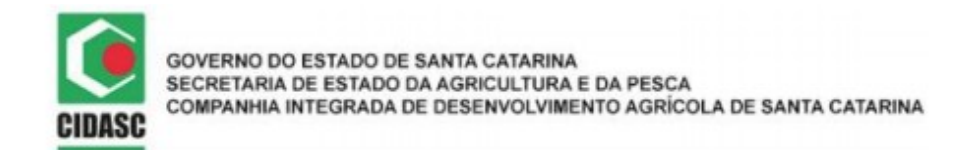

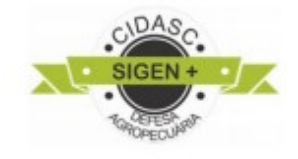

d) Acione um explorador:

Insira os campos de pesquisa que possuir e clique em pesquisar, então o sistema encontrará o Explorador, logo após clique em selecionar.

| [ | 📸 Pesquisa de | e Pessoa     |      |           |         |         |                 |        |              | ? X |
|---|---------------|--------------|------|-----------|---------|---------|-----------------|--------|--------------|-----|
|   | Código:       | Tipo:        |      | CPF/CNPJ: |         | Nome:   | ١               | Munici | ípio:        |     |
|   |               |              | ~    | XXXXXXXX  | ĸ       | XXXXXXX | XX              | XXX    | XXXX         |     |
|   | 🃸 Pesquisar   | 🖉 Selecionar |      |           |         |         |                 |        |              |     |
| I | Nome          |              | Tipo |           | CPF/CNP | J       | Município       | U      | JF           |     |
|   | XXXXXXX       | XXXXXXXXX    | XXX  | XXXXX     | XXXXXX  | XXX     | XXXXXXXXXXXXXXX | )      | 000000000000 |     |

#### 3.1.2 – Identificação:

| F2 - Pesquisar                                     | ~~                                                  |              |                                  |                               |                                                                  |
|----------------------------------------------------|-----------------------------------------------------|--------------|----------------------------------|-------------------------------|------------------------------------------------------------------|
| ódigo: N                                           | · ¥F3 - Cancelar ⊨F                                 | Atividade Ec | • Novo 🕤 F12 - Exclu<br>onômica: | ir 🖨 Declaração IN20 🕞 Er     | Viar Cidase<br>Caso você tenha a propriedad<br>georreferenciada. |
| Propriedade                                        | Identificação Cont                                  | ato          |                                  |                               |                                                                  |
| Nr. Inscrição An                                   | terior: Altitude:                                   | Latitude:    | Longitude:                       | Utilizar dados de propriedade | e georreferenciamento da                                         |
| Nome UP:                                           |                                                     | -            | -                                | <u>Ir para google map</u>     | <u>8</u>                                                         |
| XXXXXXXX x                                         | x XXXXXX                                            |              |                                  |                               |                                                                  |
| Observação:                                        | Insira o r                                          | nome da UP   |                                  |                               |                                                                  |
|                                                    |                                                     |              |                                  |                               |                                                                  |
| Responsável T                                      | Técnico Explorador                                  |              |                                  |                               |                                                                  |
| Responsável T                                      | récnico Explorador<br>écnico                        |              |                                  |                               |                                                                  |
| Responsável T<br>Responsável To<br>& Mostrar Motiv | Técnico Explorador<br>écnico<br>vo G Ocultar Motivo |              |                                  |                               |                                                                  |

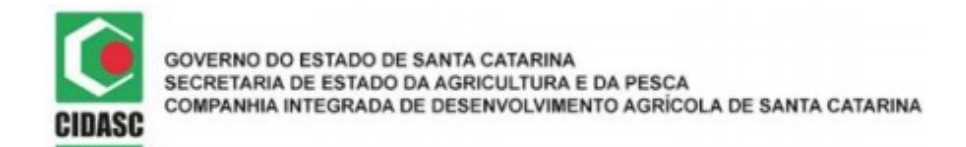

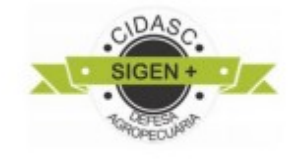

3.1.3 – Contato:

Preencha os dados de contato atualizados.

|                           |                    |                  |                           |                                |             | ♥ 🏠 | t |
|---------------------------|--------------------|------------------|---------------------------|--------------------------------|-------------|-----|---|
| ome Unic                  | lade de Produção   | 8                |                           |                                |             |     |   |
| 🔍 F2 - Pesquisar          | 💥 F3 - Cancelar 닅  | F10 - Salvar 📫 I | <b>F7 - Novo </b> F12 - E | xcluir 🖨 Declaração IN20 📑 Env | viar Cidasc |     |   |
| Código: Nr                | . Inscrição da UP: | Atividade        | Econômica:                | Q ×                            |             |     |   |
| Propriedade 1             | (dentificação Cont | ato              |                           |                                |             |     |   |
| 🔲 Utilizar dao<br>titular | los de contato do  | proprietário     |                           |                                |             |     |   |
| DDD: Telef                | one: DDD:          | Fax:             |                           |                                |             |     |   |
| XXXX XX                   | XXXX XXXX          | X                |                           |                                |             |     |   |
| E-mail:                   |                    |                  |                           |                                |             |     |   |
| XXXX                      |                    |                  |                           |                                |             |     |   |
| Site:                     |                    |                  |                           |                                |             |     |   |
| XXXXX                     |                    |                  |                           |                                |             |     |   |
| Nome do Contato           | ):                 |                  |                           |                                |             |     |   |
| XXXXXX                    |                    |                  |                           |                                |             |     |   |
| Responsável Te            | écnico Explorador  | 1                |                           |                                |             |     |   |
| Responsável Té            | cnico              |                  |                           |                                |             |     |   |
| 🔍 Mostrar Motiv           | o 🔍 Ocultar Motivo |                  |                           |                                |             |     |   |
| Nº ART                    | Data Início        | Data Fim         | Profissão                 | Nome                           |             |     |   |
|                           |                    |                  |                           |                                |             |     |   |
| 😳 Adicionar 区             | Cancelar 🤤 Excluir |                  |                           |                                |             |     |   |
|                           |                    |                  |                           |                                |             |     |   |
|                           |                    |                  |                           |                                |             |     |   |

Após isso clique em Salvar ou F-10:

| Home            | Unidade de Produção 🕄                                                                               |  |
|-----------------|----------------------------------------------------------------------------------------------------|--|
| <b>Q</b> F2 - P | rquisar 💥 F3 - Cancela 📄 F10 - Salvar 🏪 F7 - Novo 🍯 F12 - Excluir 🖨 Declaração IN20 🗔 Enviar Cidasc |  |

Depois de salvar, a UP foi registrada e a tela gerada será:

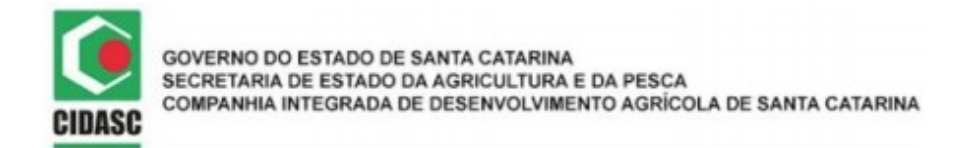

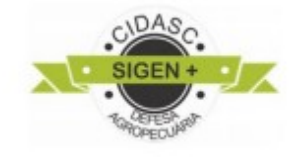

#### Observação:

O OEDSV (Orgão Estadual de Defesa Sanitária Vegetal) fornecerá o (s) código (s) da (s) UP (s) no ato da inscrição, que será composto pelo código numérico da propriedade, ano com dois dígitos, e número sequencial com quatro dígitos.

#### 3.1.4 – Produção:

| ome Ur          | nidade de   | e Produção 😆      | )                     |                     |                |                                |      |
|-----------------|-------------|-------------------|-----------------------|---------------------|----------------|--------------------------------|------|
| F2 - Pesquisa   | ar 🎇 F3 - ( | Cancelar 📙 F10 -  | Salvar 🚽 F7 - Novo    | 🗑 F12 - Excluir 👜 I | mprimir 🗎 D    | eclaração IN20 📑 Enviar Cidasc |      |
| ódigo           | Nr. Inscriç | ão da UP          | Atividade Econômi     | ca                  |                |                                |      |
| 9575            | 42183010    | 00919001          | XXXXXXX               |                     | ×P             |                                |      |
| Propriedade     | Identific   | cação Contato     | Documentos            |                     |                |                                |      |
| Código Oficial: | Doc         | umento:           | Proprietário titular: |                     |                |                                |      |
| 42-000004407    | 7 247       | 700983949         | XXXXXXXX              |                     |                |                                |      |
| l ocalidado:    |             |                   | Documento (CPF/CN     | PJ) ou Nome e Munie | típio          |                                | 115. |
| XXXXXXXXXXX     |             |                   | * XXXXXXXXXXXX        |                     |                |                                | SC   |
| Local de Leitur | a do GPS    | Altitude:         | Latitude:             | Longitude:          |                |                                |      |
| XXXXXXXX        |             | XXXXXXX           | XXXXXXX               | XXXXXXXXX           | <u>Ir para</u> | <u>google maps</u>             |      |
|                 |             |                   | 26°11'6.7" S          | 50°10'25.9" O       | _              |                                |      |
|                 |             |                   |                       |                     |                |                                |      |
|                 |             |                   |                       |                     |                |                                |      |
| Produção        | Responsáv   | el Técnico 🛛 Expl | orador Histórico      | _                   |                |                                |      |
| Produção        |             |                   |                       |                     |                |                                |      |
| Inicio Safr     | a Fin       | nal Safra Áre     | ea Plantada (Ha)      | Estimativa Produçã  | io (kg)        | Saldo Estimativa Produção (kg) |      |
|                 |             |                   |                       |                     |                | F                              |      |

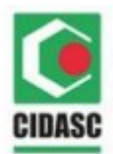

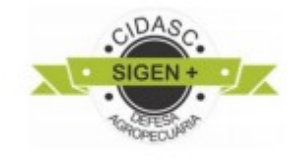

| Produção                                                    |                            |                        |                     | ×        |
|-------------------------------------------------------------|----------------------------|------------------------|---------------------|----------|
| Safra<br>Início<br>XXXXXX<br>Final<br>XXXXX<br>Sc Rural SMR | Exporta                    |                        |                     |          |
| Tipo de Plantio XXXXXX  Local do Livro XXXXXXXX             |                            |                        |                     |          |
| Cultivo                                                     |                            |                        |                     |          |
| Variedade/Cultivar/Grupo                                    | Mês/Ano Plantio            | Área Plantada (ha) 🔻   | Estimativa (kg)     |          |
| Selecionar Cultivar                                         | Selecionar Data de Plantio | Informar Área Plantada | Informar Estimativa |          |
| Adicionar Excluir                                           |                            |                        |                     |          |
| 4                                                           |                            |                        |                     | Cancelar |

Informe o início e o final da safra, tipo de plantio, local do livro. Logo após clique em adicionar e informe a cultivar, data de plantio, área plantada e estimativa de produção. Por fim clique em OK para salvar.

|                    |                             |                  |                                       | F12 - Excluir 📇 Im     | primir 📇 Declaração IN20  | La Enviar Cidasc     |     |
|--------------------|-----------------------------|------------------|---------------------------------------|------------------------|---------------------------|----------------------|-----|
| 20digo N<br>9575 4 | Ir. Inscriçad<br>4218301000 | 04 UP<br>0919001 | Atividade Econom                      | ica >                  |                           |                      |     |
| Propriedade        | Identificaç                 | ;ão Contato      | Documentos                            |                        |                           | -                    |     |
| Código Oficial:    | Docur                       | mento:           | Proprietário titular:                 |                        |                           |                      |     |
| 42-000004407       | 2470                        | 0983949          | XXXXXXXX                              |                        |                           |                      |     |
|                    |                             |                  | Documento (CPF/CI                     | NPJ) ou Nome e Municíp | Dio                       |                      |     |
| ocalidade:         |                             |                  | Município:                            |                        |                           |                      | UF: |
| XXXXXXXXXX         |                             |                  | XXXXXXXXXXX                           |                        |                           |                      | SC  |
| ocal de Leitura    | do GPS                      | Altitude:        | Latitude:                             | Longitude:             |                           |                      |     |
| XXXXXXXXX          |                             | XXXXXXX          | XXXXXXXX                              | XXXXXXXX               | <u>Ir para google mag</u> | <u>95</u>            |     |
|                    |                             |                  | 26°11'6.7" S                          | 50°10'25.9" O          |                           |                      |     |
|                    |                             |                  | 26°11'6./ S                           | 50°10'25.9" O          |                           |                      |     |
|                    |                             |                  |                                       |                        |                           |                      |     |
| Produção           | Responsável                 | Técnico Expl     | orador Histórico                      |                        |                           |                      |     |
| Produção F         | Responsável                 | Técnico Expl     | orador Histórico                      |                        |                           |                      |     |
| Produção           |                             |                  |                                       |                        |                           |                      |     |
|                    | Final                       | Safra Áre        | ea Plantada (Ha)                      | Estimativa Produção    | (kg) Saldo Esti           | mativa Produção (kg) |     |
| Inicio Safra       |                             |                  | 1 1 1 1 1 1 1 1 1 1 1 1 1 1 1 1 1 1 1 |                        |                           |                      |     |

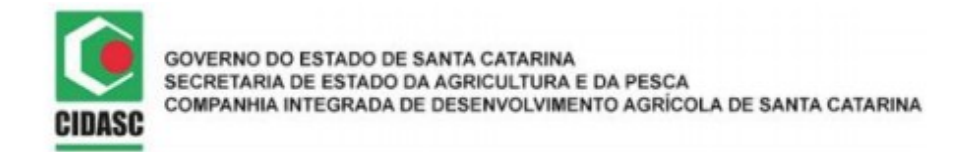

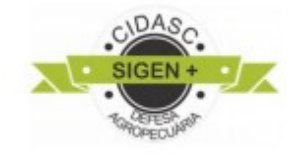

Quando todos os dados estiverem corretos, salve suas alterações **Salvar-F10** e clique na opção **Enviar cidasc** e aguarde a validação por parte da fiscalização agropecuária.

#### EXCEÇÃO:

Se a sua UP, for produtora de **maçã**, você deve seguir um passo antes de enviar para a validação, que é a **declaração IN20**, que é relacionada a presença ou não de cancro europeu na unidade de produção.

Ao adicionar sua produção, como feito anteriormente para outra cultura, surgirá uma tela específica pedindo declarações sobre o cancro europeu. Preencha todos os campos e clique em OK.

| Safra<br>Inicio<br>IN20<br>Final<br>IN20<br>A detecção da praga, deu-se de forma:<br>A detecção da praga, deu-se de forma:<br>A detecção da praga, deu-se de forma:<br>A detecção da praga, deu-se de forma:<br>Mespativa<br>Convencional<br>Local do Livro<br>Sede da Propriedade<br>Variedade/Cultivar/Grupo<br>Variedade/Cultivar/Grupo<br>Més/Ano Plantio<br>Selecionar Data de Plantio<br>Informar Area Plantada<br>Informar Estimativa<br>Addicionar<br>Excluir                                                                                                    | Produção                                                                 |                                                                     |                            |                         |                               | 3                    |
|----------------------------------------------------------------------------------------------------|--------------------------------------------------------------------------|---------------------------------------------------------------------|----------------------------|-------------------------|-------------------------------|----------------------|
| Tipo de Plantio Convencional Convencional Local do Livro Sede da Propriedade Cultivo Cultivo Cultivo Variedade/Cultivar/Grupo Mês/Ano Plantio Área Plantada (ha)  Estimativa (kg) Selecionar Cultivar Selecionar Data de Plantio Informar Area Plantada Informar Estimativa Cultiva Cultiva Cultiva Cultivar Cultivar | Safra<br>Início<br>XXXXX 🔹<br>Final<br>XXXXX 🗈                           | Utilização da Cidasc<br>SC Rural SMF<br>IN20<br>A detecção da praga | R Exporta                  | Houve rep<br>de Produçã | lantio ou ampliação de<br>ão? | : área nesta Unidade |
| Cultivo Variedade/Cultivar/Grupo Mês/Ano Plantio Área Plantada (ha)  Estimativa (kg) Selecionar Cultivar Selecionar Data de Plantio Informar Area Plantada Informar Estimativa Adicionar Secluir                                                                                                    | Tipo de Plantio<br>Convencional<br>Local do Livro<br>Sede da Propriedade |                                                                     | Imprimir Declaração        | X Sim                   | M X)                          | lão                  |
| ✓ Variedade/Cultivar/Grupo       Mês/Ano Plantio       Área Plantada (ha) ▲       Estimativa (kg)         Selecionar Cultivar       Selecionar Data de Plantio       Informar Area Plantada       Informar Estimativa         ▲ Adicionar       ▲ Estimativa       ▲       ▲       ▲                                                                                                    | Cultivo                                                                  |                                                                     |                            |                         |                               |                      |
| Selecionar Cultivar       Selecionar Data de Plantio       Informar Area Plantada       Informar Estimativa         Adicionar       Selecionar       Selecionar       Selecionar Data de Plantio       Selecionar Area Plantada                                                                                                    | Variedade/Cultivar/Grupo                                                 |                                                                     | Mês/Ano Plantio            | Área Plantada (ha) 🔺    | Estimativa (kg)               |                      |
| O Adicionar C Excluir                                                                                                    | Selecionar Cultivar                                                      |                                                                     | Selecionar Data de Plantio | Informar Area Plantada  | Informar Estimativa           |                      |
|                                                                                                    | Adicionar  Excluir                                                       |                                                                     |                            |                         |                               |                      |

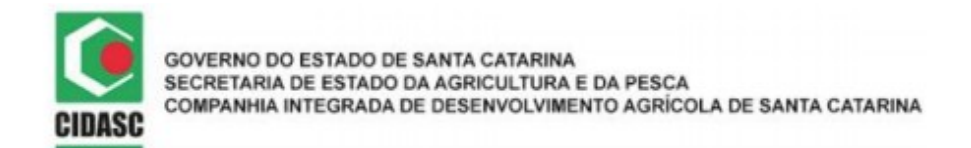

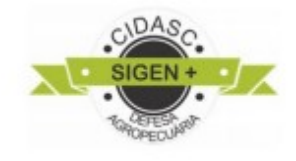

#### Feito isso a tela gerada será:

| Q F2 - Pesqu  | uisar 💥 F3 - ( | Cancelar 📙 F1 | D - Salvar 📮 F7 - Novo | o 🗑 F12 - Excluir 🔒 Imp | orimir 🔒 Declaração IN20 📑 Enviar Cidasc |    |
|---------------|----------------|---------------|------------------------|-------------------------|------------------------------------------|----|
| Código:       | Nr. Inscriçã   | ăo da UP:     | Atividade Econôm       | ica:                    |                                          |    |
| 9576          | 42055060       | 07319001      | Maçã                   | ×                       | 2                                        |    |
| Propriedad    | le Identific   | ação Contat   | Documentos             |                         |                                          |    |
| Código Oficia | al: Doc        | umento:       | Proprietário titular:  |                         |                                          |    |
| 42-0000238    | 385 135        | 516450991     | XXXXXXXX               | r                       |                                          |    |
|               |                |               | Documento (CPF/CI      | NPJ) ou Nome e Municípi | io                                       |    |
| Localidade:   |                |               | Município:             |                         |                                          | UF |
| XXXXXXXX      | XX             |               | XXXXXXX                |                         |                                          | SC |
| Local de Leit | tura do GPS:   | Altitude:     | Latitude:              | Longitude:              |                                          |    |
| XXXXXXXX      |                | XXXXXXX       | × XXXXXXXX             | XXXXXXX                 | <u>Ir para google maps</u>               |    |
| -             |                |               | 27°00'17.9" S          | 50°58'42.4" O           |                                          |    |
|               |                |               |                        |                         |                                          |    |
|               |                |               |                        |                         |                                          |    |
|               |                |               |                        |                         |                                          |    |

Agora é só clicar primeiro em **Salvar-F10** e posteriormente em **Declaração IN20.** E o documento gerado será o seguinte:

| GOVERNO DO ESTADO DE SANTA CATARINA<br>SECRETARIA DE ESTADO DA AGRICULTURA E DA PESC.<br>COMPANHIA INTEGRADA DE DESENVOLVIMENTO AGRÍC                             | A<br>COLA DE SANTA CATARINA                                                             |
|----------------------------------------------------------------------------------------------------|-----------------------------------------------------------------------------------------|
| Estado de Santa Catarina<br>Secretaria de Estado da Agricultura e da Pesca<br>Companhia Integrada de Desenvolvimento Agricola<br>DECLARAÇÃO DA SITUAÇÃO DO CANCRO | Página 1/1<br>a de Santa Catarina 13/08/2019 10:58:58<br>EUROPEU EM UNIDADE DE PRODUÇÃO |
| Unidade de Produção                                                                                                    | 1 20/2013                                                                               |
| Produtor: XXXXX<br>CNPJ: x-x-x-x<br>Unidade de Produção Nº: 4205506007319001<br>Localidade: XXXXXX<br>Município: XXXXXXXX<br>Área Plantada (Ha): 10,000           | cumente de la 12/2019 a 12/2019                                                         |
| Declaração                                                                                                    |                                                                                         |
| ()) ( )                                                                                                    | (A) negativa                                                                            |
| Responsável Técnico<br>Nome: Storkovkoverette<br>CREA: X96XXXX<br>Habilitação: 42030426<br>Dt. Validade Habilitação: 11/04/2022                                   | XXXXXXXXXXXXXXXXXXXXXXXXXXXXXXXXXXXXXXX                                                 |
| N <sup>ao</sup> ennio enni                                                                                                    | Responsável Técnico                                                                     |
| Dor                                                                                                    |                                                                                         |

Por último clique em **enviar cidasc** para validação como feito anteriormente para outras culturas.

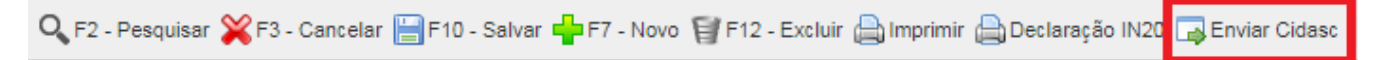

Pronto sua Unidade de Produção foi cadastrada no sistema. Agora aguarde a validação.

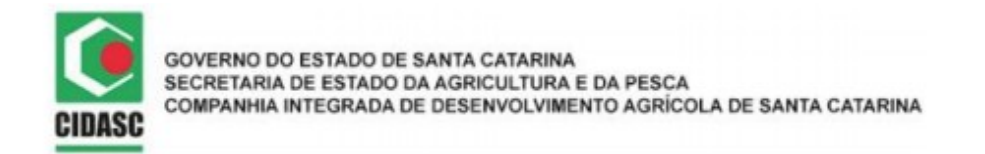

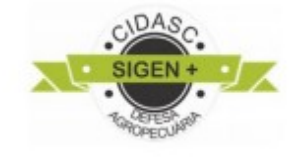

**3.2** Inscrever a Unidade de Consolidação (UC) – Para algumas espécies como banana e maçã, existe a necessidade de processamento e embalamento das frutas em unidades de consolidação. Para inscrever a UC o RT deverá fazer solicitação através do SIGEN+.

#### 3.2.1- Identificação:

| ome Un                                                                                  | idade de Consolio                                                                 | dação 😢            |                        |                                                               |                                |  |
|-----------------------------------------------------------------------------------------|-----------------------------------------------------------------------------------|--------------------|------------------------|---------------------------------------------------------------|--------------------------------|--|
| F2 - Pesquisa                                                                           | r 🎇 F3 - Cancelar 📔                                                               | 🖥 F10 - Salvar 🖕 F | 7 - Novo 🗑 F12 - Exclu | ir 📑 Enviar Cidasc                                            |                                |  |
| ódigo: N                                                                                | Nr. Inscrição da UC:                                                              |                    |                        |                                                               |                                |  |
| Identificação                                                                           | Endereço Cont                                                                     | tato               |                        |                                                               |                                |  |
| Nr. Inscrição /                                                                         | Anterior:                                                                         | Local do Livro     | ):<br>  ×   •          | <ul> <li>SC Rural</li> <li>SMR</li> <li>Exportação</li> </ul> | Apenas CFO/CFOC<br>Adicionais: |  |
| Nome UC:                                                                                | XXXX                                                                              |                    |                        |                                                               |                                |  |
| Observação:                                                                             |                                                                                   |                    |                        |                                                               |                                |  |
|                                                                                         |                                                                                   |                    |                        |                                                               |                                |  |
| Responsável 1                                                                           | Fécnico Produto C                                                                 | Consolidado Explo  | rador                  |                                                               |                                |  |
| Responsável 1<br>Responsável T                                                          | Fécnico Produto C                                                                 | Consolidado Explo  | rador                  |                                                               |                                |  |
| Responsável 1<br>Responsável T<br>& Mostrar Moti                                        | Técnico Produto C<br>Técnico<br>Tecnico Q Ocultar Motivo                          | Consolidado Explo  | Profissão              | Nome                                                          |                                |  |
| Responsável T<br>Responsável T<br>Mostrar Moti<br>N° ART<br>B XXXXXXX                   | Técnico Produto C<br>Técnico<br>Ivo Q Ocultar Motivo<br>Data Início<br>X XXXXXXXX | Data Fim           | Profissão              | Nome                                                          |                                |  |
| Responsável T<br>Responsável T<br>Mostrar Moti<br>N° ART<br>XXXXXXXX<br>C Adicionar (2) | Técnico Produto C<br>cécnico<br>Data Início<br>X XXXXXXXX<br>Cancelar 🙆 Exclu     | Data Fim           | Profissão<br>XXXXXXXX  | Nome<br>XXXXXXXXXXXXXXXXX                                     |                                |  |

Insira os campos que possuir, clique em pesquisar e assim que encontrado clique em selecionar.

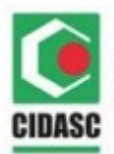

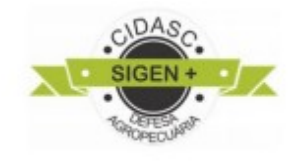

| 📸 Pesquisa de Responsável Técnico 🔹 🔹 🖓 🗙 |                   |                   |                             |               |          |              |                |  |  |
|-------------------------------------------|-------------------|-------------------|-----------------------------|---------------|----------|--------------|----------------|--|--|
| Código: Nr. T                             | ermo Habilitação: | Nr. CREA Santa C  | atarina: Nr. CREA Nacional: | Nome:         |          | Tipo Respons | sável Técnico: |  |  |
|                                           |                   | XXXXXXXX          | XXXXXXXX                    | XXXXXXXXXXXXX |          |              | ×v             |  |  |
| Situação Responsáve<br>Ativo              | I Técnico:        |                   |                             |               |          |              |                |  |  |
| Nr. Termo Habilitação                     | Nr. CREA Sa       | Nr. CREA Nacional | Nome                        | Tip           | 00       | Situação     |                |  |  |
| XXXXXXXXXX                                | XXXXXXX           | XXXXXXXX          | xxxxxxxxxxxxxxxxx           | C 1           | XXXXXXXX | XXXXXXX      |                |  |  |
|                                           |                   |                   |                             |               |          |              |                |  |  |

| Responsável Técnico   | Produto Con    | solidado E  | Explorador   | A dic<br>Pree | ione um<br>ncha este | RT<br>es campos | após a ad | ição do p  | roduto      |  |
|-----------------------|----------------|-------------|--------------|---------------|----------------------|-----------------|-----------|------------|-------------|--|
| Produto Consolidado   |                |             |              |               |                      |                 |           |            |             |  |
| Nome Comum Es         | spécie Vegetal | Fat. Benef. | Apresentação | Identificação | Cap. Proces. 🔺       | Und. Med.       | Período   | Cap. Armaz | Und. Med.   |  |
|                       | XXXXXXX        | XXXXXX      | XXXXXXXX     | XXXXXXX       | XXXXXX               | XXXXXXXXX       | XXXXXX    | XXXXXX     | XXXXXXXXXXX |  |
| 🔇 Adicionar 🤤 Excluir |                |             |              |               |                      |                 |           |            |             |  |

Insira o campo do nome da espécie vegetal desejada clique em pesquisar, e quando encontrar clique em selecionar.

| 📸 Pesquisa de I | Nome C  | omum Espécie Ve | getal      |                  |                   |                     | ? 🗙 |
|-----------------|---------|-----------------|------------|------------------|-------------------|---------------------|-----|
| Código:         | Nome:   |                 |            |                  |                   |                     |     |
|                 | XXXX    | XXXXXXX         |            |                  |                   |                     |     |
| 🛗 Pesquisar 🔇   | Selecio | onar            |            |                  |                   |                     |     |
| Código          | Des     | crição          |            |                  |                   |                     |     |
| XXXXXXX         | XXX     |                 | XX         |                  |                   |                     |     |
|                 |         |                 |            |                  |                   |                     |     |
|                 |         |                 |            |                  |                   |                     |     |
| Responsável     | Técnic  | o Produto Co    | onsolidado | Explorador       | scolha um explora | idor como principal |     |
|                 |         |                 |            |                  |                   |                     | _   |
| Explorador      |         |                 |            |                  |                   |                     |     |
| Data In         | ício    | Data Fim        | Princi     | Nome             | Tipo Pessoa       | Representante Legal |     |
|                 | xx      | XXXXXX          | х          | XXXXXXXXXXXXXXXX | XXXXXXX           | XXXXXXXXXXXX        |     |
| O Adiciona      | r 🙁 (   | Cancelar 🤤 Ex   | cluir      |                  |                   |                     |     |
|                 |         |                 |            | Adicion          | e um explorador   |                     |     |
|                 |         |                 |            |                  |                   |                     |     |

Insira os campos de pesquisa que possuir, clique em pesquisar, e quando encontrar clique em selecionar.

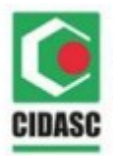

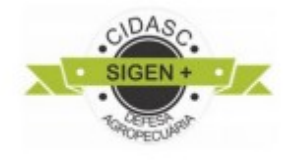

| ł | 🕆 Pesquisa de | Pessoa     |            |          |        |                 |              |    | ? × |
|---|---------------|------------|------------|----------|--------|-----------------|--------------|----|-----|
|   | Código:       | Tipo:      | CPF/CNPJ:  | No       | ome:   |                 | Município:   |    |     |
|   |               |            | × XXXXXXXX | x        | xxxxxx | хх              | XXXXXXX      |    |     |
|   | 🃸 Pesquisar 🄇 | Selecionar |            |          |        |                 |              |    |     |
|   | Nome          |            | Tipo       | CPF/CNPJ |        | Município       | UF           |    |     |
|   | XXXXXXX       | XXXXXXXXX  | XXXXXXXX   | XXXXXXXX | x      | XXXXXXXXXXXXXXX | XXXXXXXXXXXX | XX |     |

### 3.2.2 - Endereço:

|                    |                                       |                            |               |                     |                           | V M     |
|--------------------|---------------------------------------|----------------------------|---------------|---------------------|---------------------------|---------|
| ome Lipida         | de de Consoli                         | tação 🚯                    |               |                     |                           |         |
| Onida              | ac ac consoli                         | uaçao 🖝                    |               |                     |                           |         |
| ) E2 Desquiser 🛇   | E2 Canadar II                         |                            |               | luir 🗔 Envior Cidaa |                           |         |
| C F2 - Pesquisar 🥖 | F3 - Calicelal                        |                            | 1000 H F12-EX |                     | C .                       |         |
| ódigo: Nr. I       | Inscrição da UC:                      |                            |               |                     |                           |         |
|                    |                                       |                            |               |                     |                           |         |
| Identificação E    | ndereço Conta                         | ato                        |               |                     |                           |         |
| Utilizar da        | dos de endered                        | o do explorador            |               |                     |                           |         |
| principal          | abs ac chacles                        | e de capierador            |               |                     |                           |         |
| Tipo Endereço:     | Endereço:                             |                            |               | Cliqu               | e se o explorador for cad | astrado |
| XXXXXXXX           | ✓ XXXXXXXX                            | XXXXXXXXX                  |               |                     |                           |         |
|                    | Nº:                                   | Complemento:               | (             | CEP:                |                           |         |
|                    | XX                                    |                            |               | XXXXX               |                           |         |
|                    |                                       | Altitude:                  | Latitude:     | Longitude:          | -                         |         |
|                    |                                       | XXXXXX                     | XXXXXX        | XXXXXXXX            | Ir para google maps       |         |
|                    |                                       | Descritor                  | Legalida      | -                   |                           |         |
|                    |                                       | Pesquise a                 | a Localida    | le                  |                           |         |
| Localidade:        |                                       |                            | Munic         | ípio:               |                           | UF:     |
| XXXXXXXXXXX        | C C C C C C C C C C C C C C C C C C C |                            | × × × xxx     | XXXXXXX             |                           | XXX     |
| Parâmetros de pe   | esquisa: Nome e                       | Município separados po     | or vírgula    |                     |                           |         |
| Responsável Técnic | co Produto Con                        | solidado <b>Explorador</b> |               |                     |                           |         |
|                    |                                       |                            |               |                     |                           |         |
| Explorador         |                                       | Princi Nome                |               | Tipo Pessoa         | Representante Legal       |         |
| Explorador         | Data Fim                              |                            |               |                     |                           |         |

Insira os campos de pesquisa que possuir pesquise a localidade, logo após encontrála, selecione.

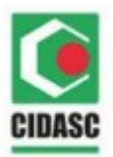

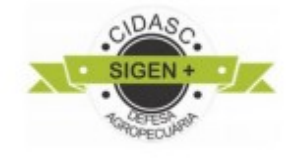

| 🃸 Pesquisa de Localidade               |                                         |     |    | ? |  |
|----------------------------------------|-----------------------------------------|-----|----|---|--|
| Localidade:                            | Municipio:                              | UF: |    |   |  |
| XXXXXXXXXXXXXXXX                       | XXXXXXXXXXX                             |     |    |   |  |
| 器 Pesquisar © Selecionar               |                                         |     |    |   |  |
| Código Nome                            | Município                               |     | UF |   |  |
| XXXXXXX XXXXXXXXXXXXXXXXXXXXXXXXXXXXXX | xxxxxxxxxxxxxxxxxxxxxxxxxxxxxxxxxxxxxxx | XX  | XX |   |  |
|                                        |                                         |     |    |   |  |

#### 3.2.3 - Contato

| lome Un                  | idade de (     | Consolida   | ção 😢           |                   |                        |          |  |  |
|--------------------------|----------------|-------------|-----------------|-------------------|------------------------|----------|--|--|
| 0 50 500                 | . <u>WED</u> C | madar III-  |                 | 7 Nove State a    | aluiz 🔜 Escular Oldare |          |  |  |
| rz - Pesquisa            | - 🚜 F3 - Ca    | nicelar 📑 F | nu - Salvar 📮 F | - NOVO 🕤 F12 - Ex | aun 📑 Eriviar Gidasc   |          |  |  |
| Código: N                | vr. Inscrição  | da UC:      |                 |                   |                        |          |  |  |
|                          |                |             | 1               |                   |                        |          |  |  |
| Identificação            | Endereço       | Contato     | _               |                   |                        |          |  |  |
| Utilizar da<br>principal | ados de co     | ontato do   | explorador      |                   |                        |          |  |  |
| DDD: Tel                 | efone:         | DDD:        | Fax:            | Clique se         | o explorador for cad   | lastrado |  |  |
| XXXXX X                  | xxxxxx         |             |                 |                   |                        |          |  |  |
| E-mail:                  |                |             |                 |                   |                        |          |  |  |
| XXXXXXXXXXX              | XXX            |             |                 |                   |                        |          |  |  |
| Site:                    |                |             |                 |                   |                        |          |  |  |
|                          |                |             |                 |                   |                        |          |  |  |
| Nome do Conta            | to:            |             |                 |                   |                        |          |  |  |
| XXXXXXXXXX               | кх             |             |                 |                   |                        |          |  |  |
|                          |                |             |                 |                   |                        |          |  |  |
|                          |                |             |                 |                   |                        |          |  |  |
|                          |                |             |                 |                   |                        |          |  |  |
| Responsável              | Técnico        | Produto Con | solidado Explo  | rador             |                        |          |  |  |
| Responsável T            | écnico         |             |                 |                   |                        |          |  |  |
| ( Mostrar Mot            | ivo 🔍 Ocult    | tar Motivo  |                 |                   |                        |          |  |  |
| Nº ART                   | Data In        | nício       | Data Fim        | Profissão         | Nome                   |          |  |  |
|                          |                |             |                 |                   |                        |          |  |  |
|                          | _              | A =         |                 |                   |                        |          |  |  |
| 🕑 Adicionar 🜔            | Cancelar       |             |                 |                   |                        |          |  |  |

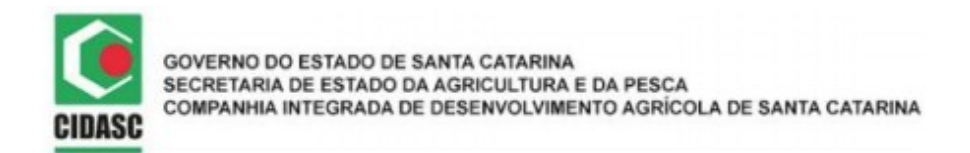

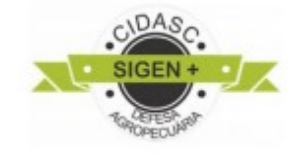

Com todos os campos preenchidos, clique em **Salvar F10** e posteriormente em **Enviar** cidasc para validação.

| 🔍 F2 - Pesquisar 🎇 F3 - Cancela 🔚 F10 - Salvar | 🛛 F7 - Novo 🦉 F12 - Excluir 🖨 Imprimir | 🕞 Enviar Cidasc |
|------------------------------------------------|----------------------------------------|-----------------|
|------------------------------------------------|----------------------------------------|-----------------|

Pronto sua Unidade de Consolidação foi registrada no sistema. Agora aguarde a validação.

**3.3** Validar a Inscrição da UP/UC – A partir da solicitação de inscrição da UP e/ou UC realizada pelo RT no SIGEN+, o Fiscal Estadual Agropecuário inspeciona as estruturas e analisa as informações, validando o(s) cadastro(s).

Após passar por estas etapas, você estará apto a produzir, sabendo que seus produtos poderão ser comercializados em qualquer parte do Brasil ou exportados para outros países. E assim poderá emitir o CFO e o CFOC no portal do sigen+.

O RT pode emitir no SIGEN+ os CFO's para as unidades de produção cuja inscrição foi validada. Através deles o profissional atesta a condição fitossanitária de plantas, partes de vegetais ou produtos de origem vegetal, declarando que atendem às exigências fitossanitárias. O CFO tem validade de até 30 dias.

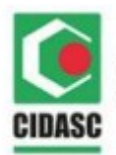

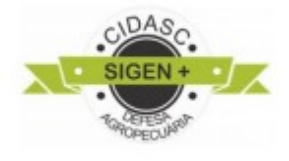

| A Início                                                  |      |
|-----------------------------------------------------------|------|
| Alinha Conta 🗌                                            | Home |
| Certificado                                               |      |
| Defesa Sanitária 📋<br>Vegetal                             |      |
| Certificado<br>Fitossanitário de<br>Origem                | -    |
| Certificado<br>Fitossanitário de<br>Origem<br>Consolidado | -    |
|                                                           |      |

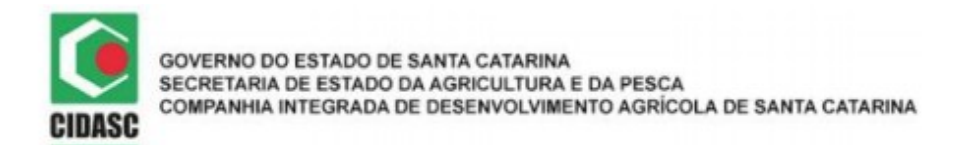

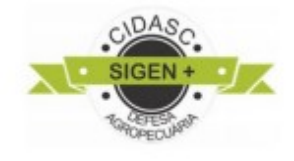

#### 3.4 CFO

| 🔍 F2 - Pesquisa                                                                                                    | ar 🎇 F3 - Cancelar 🔚 F10                                                                                                    | - Salvar 📫 F7 - Novo 🔞 G |                                                                                                    |
|----------------------------------------------------------------------------------------------------|----------------------------------------------------------------------------------------------------|--------------------------|----------------------------------------------------------------------------------------------------|
| Identificação<br>Código:                                                                                                    | Unidade de Produção:                                                                                                    | , Cfo:                   | Encontre um explorador                                                                                                    |
|                                                                                                    | XXXXXXXX                                                                                                    | 1                        |                                                                                                    |
| Explorador                                                                                                    |                                                                                                    |                          | Selecione um periodo e a quantid                                                                                                    |
| Interessado:                                                                                                    | XXXX                                                                                                    |                          |                                                                                                    |
|                                                                                                    |                                                                                                    |                          | Faça suas certificações                                                                                                    |
|                                                                                                    |                                                                                                    |                          |                                                                                                    |
| Produto<br>Produto:                                                                                                    |                                                                                                    | Período colheita: (      | Quantidade: Und. Med.: Saldo da UP:                                                                                                    |
| Produto<br>Produto:                                                                                                    |                                                                                                    | Período colheita:        | Quantidade: Und. Med.: Saldo da UP:                                                                                                    |
| Produto<br>Produto:                                                                                                    |                                                                                                    | Período colheita:        | Quantidade: Und. Med.: Saldo da UP:                                                                                                    |
| Produto<br>Produto:<br>Certifico que,                                                                                                    | mediante acompanhament                                                                                                    | Período colheita:        | Quantidade: Und. Med.: Saldo da UP:                                                                                                    |
| Produto<br>Produto:<br>Certifico que,                                                                                                    | mediante acompanhament<br>da(s) Praca(s) Ouarentenár                                                                                                    | Período colheita:        | Quantidade:     Und. Med.:     Saldo da UP:       XXXXXX                                                                                                    |
| Produto<br>Produto:<br>Certifico que,<br>X 1) livre(s) (                                                                                           | mediante acompanhamento<br>da(s) Praga(s) Quarentenár<br>to(s) limite(s) de tolerância                                                                                              | período colheita:        | Quantidade:     Und. Med.:     Saldo da UP:       XXXXXX                                                                                                    |
| Produto<br>Produto:<br>Certifico que,<br>X 1) livre(s) (<br>X 2) dentro c                                                                          | mediante acompanhament<br>da(s) Praga(s) Quarentenár<br>do(s) limite(s) de tolerância                                                                                               | Período colheita:        | Quantidade:       Und. Med.:       Saldo da UP:         XXXXXX                                                                                                    |
| Produto<br>Produto:<br>Certifico que,<br>X 1) livre(s) (<br>X 2) dentro (<br>X 3) livre da(                                                        | mediante acompanhamento<br>da(s) Praga(s) Quarentenár<br>do(s) limite(s) de tolerância<br>(s) Praga(s) específicas, por                                                             | Período colheita:        | Quantidade:       Und. Med.:       Saldo da UP:         XXXXXX                                                                                                    |
| Produto<br>Produto:<br>Certifico que,<br>X 1) livre(s) (<br>X 2) dentro (<br>X 3) livre da(<br>A) 4)livre da(s                                     | mediante acompanhamenta<br>da(s) Praga(s) Quarentenár<br>do(s) limite(s) de tolerância<br>(s) Praga(s) específicas, por<br>s) Praga(s) específicas, por                             | Período colheita:        | Quantidade: Und. Med.: Saldo da UP:<br>XXXXXX<br>ncima especificado(s) se apresenta(m):<br>arentenária(s) Regulamentada(s);<br>lor; conforme regulamentação do Ministério da Agricultura, Pecuária e Abastecimento - |
| Produto<br>Produto:<br>Certifico que,<br>X 1) livre(s) (<br>2) dentro c<br>X 3) livre da(<br>X 4)livre da(s                                        | mediante acompanhamento<br>da(s) Praga(s) Quarentenár<br>do(s) limite(s) de tolerância<br>(s) Praga(s) específicas, por<br>s) Praga(s) específicas, por                             | Período colheita:        | Quantidade:       Und. Med.:       Saldo da UP:         XXXXXX                                                                                                    |
| Produto<br>Produto:<br>Certifico que,<br>X 1) livre(s) (<br>X 2) dentro (<br>X 3) livre da(<br>X 4)livre da(<br>MAPA,<br>Declaração A              | mediante acompanhamento<br>da(s) Praga(s) Quarentenár<br>do(s) limite(s) de tolerância<br>(s) Praga(s) específicas, por<br>s) Praga(s) específicas, por<br>dicional Informação Con  | Período colheita:        | Quantidade:       Und. Med.:       Saldo da UP:         XXXXXX                                                                                                    |
| Produto<br>Produto:<br>Certifico que,<br>X 1) livre(s) (<br>X 2) dentro (s<br>X 3) livre da(<br>MAPA.<br>Declaração A                              | mediante acompanhamenta<br>da(s) Praga(s) Quarentenár<br>do(s) limite(s) de tolerância<br>(s) Praga(s) específicas, por<br>s) Praga(s) específicas, por<br>dicional Informação Con  | Período colheita:        | Quantidade:       Und. Med.:       Saldo da UP:         XXXXXX                                                                                                    |
| Produto<br>Produto:<br>Certifico que,<br>X 1) livre(s) (<br>X 2) dentro c<br>X 3) livre da(<br>X 4)livre da(<br>MAPA.                              | mediante acompanhamento<br>da(s) Praga(s) Quarentenár<br>do(s) limite(s) de tolerância<br>(s) Praga(s) específicas, por<br>s) Praga(s) específicas, por<br>udicional Informação Con | Período colheita:        | Quantidade:       Und. Med.:       Saldo da UP:         XXXXXX                                                                                                    |
| Produto<br>Produto:<br>Certifico que,<br>X 1) livre(s) (<br>X 2) dentro c<br>X 3) livre da(<br>X 4)livre da(<br>MAPA.<br>Declaração A<br>Histórico | mediante acompanhamento<br>da(s) Praga(s) Quarentenár<br>do(s) limite(s) de tolerância<br>(s) Praga(s) específicas, por<br>s) Praga(s) específicas, por<br>adicional Informação Con | Período colheita:        | Quantidade:       Und. Med.:       Saldo da UP:         XXXXXX                                                                                                    |

Após inserir as informações, clique em **Salvar-F10,** e logo em seguida clique em **Imprimir** e o documento gerado será:

| SC COMPANHIA INTEGI                                                                                                    | TADO DA AGRICULTUR<br>RADA DE DESENVOLVI                                                                                                    | MENTO AGRÍCOLA I                                                                                                    | DE SANTA CATARINA                                                                                                    | SIGEN +                                                                                                   |
|----------------------------------------------------------------------------------------------------|----------------------------------------------------------------------------------------------------|----------------------------------------------------------------------------------------------------|----------------------------------------------------------------------------------------------------|----------------------------------------------------------------------------------------------------|
| Estado de Santa (<br>Secretaria de Est<br>Companhia Integra                                                                                                    | Catarina<br>cado da Agricultura (<br>da de Desenvolvime                                                                                                    | e da Pesca<br>nto Agrícola de S                                                                                                    | anta Catarina                                                                                                    | Página 1,<br>23/08/2019 08:54:2                                                                           |
| CERTIFICADO FIT                                                                                                    | OSSANITÁRIO D                                                                                                    | DE ORIGEM Nº                                                                                                    | 4219528619                                                                                                    | <u>, 162</u>                                                                                              |
| Explorador:                                                                                                    |                                                                                                    |                                                                                                    | CPF: 100000000                                                                                                    |                                                                                                    |
| Localidade:                                                                                                    |                                                                                                    |                                                                                                    | CEP: 8987800K                                                                                                    | 0                                                                                                    |
| Municipio: KOCANX                                                                                                    |                                                                                                    |                                                                                                    | UF: SC                                                                                                    | 0.                                                                                                    |
| Identificação da proprieda<br>Unidade de Consolidação:                                                                                                    | de: 212997                                                                                                    |                                                                                                    | Identificação de U                                                                                                    | P: 4204509058319001                                                                                       |
| Produto                                                                                                    | -                                                                                                    | . 0                                                                                                    | 0.01                                                                                                    |                                                                                                    |
| Produto                                                                                                    |                                                                                                    | Quantidade                                                                                                    | Und. Med.                                                                                                    | Periodo colheita                                                                                          |
| XXXXXXXX                                                                                                    |                                                                                                    | XXXXXXXXXXXXXXXXXXXXXXXXXXXXXXXXXXXXXXX                                                                                                | BOX                                                                                                    | X8/2048                                                                                                   |
| 1)[X]livre(s) da(s) Praga(s)<br>2)[X]dentro do(s) limite(s)<br>3)[X]livre da(s) Praga(s) es                                                                                                    | Quarentenária(s) presen<br>de tolerância para a(s) Pr<br>pecíficas, por exigência i                                                                                                    | tes;<br>raga(s) Não Quarentes<br>interna:                                                                                              | nária(s) Regulamentada(s                                                                                                    | );                                                                                                    |
| 1)[X]livre(s) da(s) Praga(s)<br>2)[X]dentro do(s) limite(s)<br>3)[X]livre da(s) Praga(s) es<br>4)[X]livre da(s) Praga(s) es<br>Pecuária e Abastecimento<br>Laudo Laboratorial                                                                                                    | Quarentenária(s) presen<br>de tolerância para a(s) Pr<br>pecificas, por exigência i<br>pecificas, por exigência -<br>- MAPA.                                                                                                    | ntes;<br>raga(s) Não Quarenter<br>interna;<br>do pais importador; c                                                                    | nária(s) Regulamentada(s<br>onforme regulamentação                                                                                                    | );<br>do Ministério da Agricultura,                                                                       |
| 1)[X]livre(s) da(s) Praga(s)<br>2)[X]dentro do(s) limite(s)<br>3)[X]livre da(s) Praga(s) es<br>4)[X]livre da(s) Praga(s) es<br>Pecuária e Abastecimento<br>Laudo Laboratorial<br>Municipio: x-x-x-x-x-x-x-x-x<br>N° Laudo: x-x-x-x-x-x-x-x-x-x-x-x-x-x-x-x-x-x-x-                                  | Quarentenária(s) presen<br>de tolerância para a(s) Pr<br>pecíficas, por exigência i<br>pecíficas, por exigência i<br>- MAPA.                                                                                                    | ites;<br>raga(s) Não Quarenter<br>interna;<br>do pais importador; c<br>UF: x-                                                          | nária(s) Regulamentada(s<br>onforme regulamentação<br>                                                                                                    | );<br>do Ministério da Agricultura,                                                                       |
| 1)[X]livre(s) da(s) Praga(s)<br>2)[X]dentro do(s) limite(s)<br>3)[X]livre da(s) Praga(s) es<br>4)[X]livre da(s) Praga(s) es<br>Pecuária e Abastecimento<br>Laudo Laboratorial<br>Município: x-x-x-x-x-x-x-x-x<br>N° Laudo: x-x-x-x-x-x-x-x-x-x-x-x-x-x-x-x-x-x-x-                                  | Quarentenária(s) presen<br>de tolerância para a(s) Pr<br>pecificas, por exigência i<br>pecificas, por exigência<br>- MAPA.                                                                                                    | ntes;<br>raga(s) Não Quarenter<br>interna;<br>do pais importador; c<br>UF: x-:                                                         | nária(s) Regulamentada(s<br>onforme regulamentação<br><-x-x-x-x-x-x                                                                                        | );<br>do Ministério da Agricultura,                                                                       |
| 1)[X]livre(s) da(s) Praga(s)<br>2)[X]dentro do(s) limite(s)<br>3)[X]livre da(s) Praga(s) es<br>4)[X]livre da(s) Praga(s) es<br>Pecuária e Abastecimento<br>Laudo Laboratorial<br>Município: x-x-x-x-x-x-x-x-x<br>N° Laudo: x-x-x-x-x-x-x-x-x-x<br>N° Laudo: x-x-x-x-x-x-x-x-x-x-x-x-x-x-x-x-x-x-x- | Quarentenária(s) presen<br>de tolerância para a(s) Pr<br>pecíficas, por exigência<br>- MAPA.                                                                                                    | ttes;<br>raga(s) Não Quarenter<br>interna;<br>do pais Importador; c<br>UF: x-2<br>s.<br>Dose                                           | nária(s) Regulamentada(s<br>onforme regulamentação<br>                                                                                                    | );<br>do Ministério da Agricultura,<br>                                                                   |
| 1)[X]livre(s) da(s) Praga(s)<br>2)[X]dentro do(s) limite(s)<br>3)[X]livre da(s) Praga(s) es<br>4)[X]livre da(s) Praga(s) es<br>Pecuária e Abastecimento<br>Laudo Laboratorial<br>Município: x-x-x-x-x-x-x-x-x<br>N° Laudo: x-x-x-x-x-x-x-x-x-x<br>N° Laudo: x-x-x-x-x-x-x-x-x-x-x-x-x-x-x-x-x-x-x- | Quarentenária(s) presen<br>de tolerância para a(s) Pr<br>pecíficas, por exigência<br>- MAPA.<br>com Fins Quarentenários<br>Ingrediente Ativo                                                                                                    | ntes;<br>raga(s) Não Quarenter<br>interna;<br>do pais importador; c<br>UF: x-:<br>s.<br><u>Dose</u><br><u>x-x-x-x-x-x-x-x-x</u>        | nária(s) Regulamentada(s<br>onforme regulamentação<br>(-x-x-x-x-x-x-x<br>(-x-x-x-x-x-x-x-x-x-x-x                                                           | );<br>do Ministério da Agricultura,<br>                                                                   |
| 1)[X]livre(s) da(s) Praga(s)<br>2)[X]dentro do(s) limite(s)<br>3)[X]livre da(s) Praga(s) es<br>4)[X]livre da(s) Praga(s) es<br>Pecuária e Abastecimento<br>Laudo Laboratorial<br>Municipio: x-x-x-x-x-x-x-x-x-x-x-x-x-x-x-x-x-x-x-                                                                 | Quarentenária(s) presen<br>de tolerância para a(s) Pr<br>pecificas, por exigência<br>pecificas, por exigência<br>- MAPA.<br>com Fins Quarentenários<br>Ingrediente Ativo<br>x-x-x-x-x-x-x<br>XIGOOGOOOCOOOXXX<br>XXXXXXXXXXXXXXXXXXXXXXXXX                   | ttes;<br>raga(s) Não Quarenter<br>interna;<br>do pais importador; c<br>UF: x-:<br>s.<br>Dose<br>x-x-x-x-x-x-x-x-x-x-x-x-x-x-x-x-x-x-x- | nária(s) Regulamentada(s<br>onforme regulamentação<br><-x-x-x-x-x-x<br>                                                                                    | );<br>do Ministério da Agricultura,<br>Modo Aplicação<br>x x-x-x-x-x-x-x<br>XXXXXXXXXXXXXXXXXXXXXXX       |
| 1)[X]livre(s) da(s) Praga(s)<br>2)[X]dentro do(s) limite(s)<br>3)[X]livre da(s) Praga(s) es<br>4)[X]livre da(s) Praga(s) es<br>Pecuária e Abastecimento<br>Laudo Laboratorial<br>Município: x-x-x-x-x-x-x-x-x-x-x-x-x-x-x-x-x-x-x-                                                                 | Quarentenária(s) presen<br>de tolerância para a(s) Pr<br>pecificas, por exigência<br>pecificas, por exigência<br>- MAPA.<br>com Fins Quarentenários<br>Ingrediente Ativo<br>x-x-x-x-x-x-x<br>XXXXXXXXXXXXXXXXXXXXXXXX                                        | ALIDO POR 30 DIAS                                                                                                    | nária(s) Regulamentada(s<br>onforme regulamentação<br>(-X-X-X-X-X-X-X<br>(-X-X-X-X-X-X-X)<br>(-X-X-X-X-X-X-X-X)<br>(-X-X-X-X-X-X-X-X-X-X-X-X-X-X-X-X-X-X-X | );<br>do Ministério da Agricultura,<br>Modo Aplicação<br>x x-x-x-x-x-x-x<br>XXXXXXXXXXXXXXXXXXXXXXX       |
| 1)[X]livre(s) da(s) Praga(s)<br>2)[X]dentro do(s) limite(s)<br>3)[X]livre da(s) Praga(s) es<br>4)[X]livre da(s) Praga(s) es<br>Pecuária e Abastecimento<br>Laudo Laboratorial<br>Municipio: x-x-x-x-x-x-x-x-x-x-x-x-x-x-x-x-x-x-x-                                                                 | Quarentenária(s) presen<br>de tolerância para a(s) Pr<br>pecificas, por exigência<br>pecificas, por exigência<br>- MAPA.<br>com Fins Quarentenários<br>Ingrediente Ativo<br>x-x-x-x-x-x-x<br>XIGOOGOOOCOOOXXX<br>XXXXXXXXXXXXXXXXXXXXXXXXX                   | ALIDO POR 30 DIAS                                                                                                    | nária(s) Regulamentada(s<br>onforme regulamentação<br><-x-x-x-x-x-x<br>                                                                                    | );<br>do Ministério da Agricultura,<br>Modo Aplicação<br>x x-x-x-x-x-x-x<br>XXXXXXXXXXXXXXXXXXXXXXX       |
| 1)[X]livre(s) da(s) Praga(s)<br>2)[X]dentro do(s) limite(s)<br>3)[X]livre da(s) Praga(s) es<br>4)[X]livre da(s) Praga(s) es<br>Pecuária e Abastecimento<br>Laudo Laboratorial<br>Município: x-x-x-x-x-x-x-x-x-x-x-x-x-x-x-x-x-x-x-                                                                 | Quarentenária(s) presen<br>de tolerância para a(s) Pr<br>pecificas, por exigência<br>pecificas, por exigência<br>- MAPA.<br>com Fins Quarentenários<br>Ingrediente Ativo<br>x-x-x-x-x-x-x<br>XIGOOGOODOCAGOOXX<br>XXXXXXXXXXXXXXXXXXXXXXXXXXXXXXXXX          | ALIDO POR 30 DIAS                                                                                                    | nária(s) Regulamentada(s<br>onforme regulamentação<br>(-X-X-X-X-X-X-X<br>(-X-X-X-X-X-X-X)<br>(-X-X-X-X-X-X-X-X-X-X-X-X-X-X-X-X-X-X-X                       | );<br>do Ministério da Agricultura,<br>Modo Aplicação<br>x x-x-x-x-x-x-x<br>XXXXXXXXXXXXXXXXXXXXXXX       |
| 1)[X]livre(s) da(s) Praga(s)<br>2)[X]dentro do(s) limite(s)<br>3)[X]livre da(s) Praga(s) es<br>4)[X]livre da(s) Praga(s) es<br>Pecuária e Abastecimento<br>Laudo Laboratorial<br>Município: x-x-x-x-x-x-x-x-x-x-x-x-x-x-x-x-x-x-x-                                                                 | Quarentenária(s) presen<br>de tolerância pára a(s) Pr<br>pecificas, por exigência<br>- MAPA.<br>com Fins Quarentenários<br>Ingrediente Ativo<br>x-x-x-x-x-x<br>XIGOOOOX                                                                                      | ALIDO POR 30 DIAS                                                                                                    | nária(s) Regulamentada(s<br>onforme regulamentação<br>(-x-x-x-x-x-x-x<br>Praga<br>x-x-x-x-x-x-x<br>Praga<br>x-x-x-x-x-x-x-x-x-x-x-x-x-x-x-x-x-x-x-         | );<br>do Ministério da Agricultura,<br>Modo Aplicação<br>x x-x-x-x-x-x<br>XXXXXXXXXXXXXXXXXXXXXXXXX       |
| 1)[X]livre(s) da(s) Praga(s)<br>2)[X]dentro do(s) limite(s)<br>3)[X]livre da(s) Praga(s) es<br>4)[X]livre da(s) Praga(s) es<br>Pecuária e Abastecimento<br>Laudo Laboratorial<br>Município: x-x-x-x-x-x-x-x-x-x-x-x-x-x-x-x-x-x-x-                                                                 | Quarentenária(s) presen<br>de tolerância para a(s) Pr<br>pecificas, por exigência<br>pecificas, por exigência<br>- MAPA.<br>com Fins Quarentenários<br>Ungrediente Ativo<br>x-x-x-x-x-x-x<br>XXXXXXXXXXXXXXXXXXXXXXXX                                        | ALIDO POR 30 DIAS                                                                                                    | nária(s) Regulamentada(s<br>onforme regulamentação<br>(-X-X-X-X-X-X-X<br>(-X-X-X-X-X-X-X-X-X-X-X                                                           | );<br>do Ministério da Agricultura,<br>Modo Aplicação<br>x x-x-x-x-x-x<br>XXXXXXXXXXXXXXXXXXXXXXXXX       |
| 1)[X]livre(s) da(s) Praga(s)<br>2)[X]dentro do(s) limite(s)<br>3)[X]livre da(s) Praga(s) es<br>4)[X]livre da(s) Praga(s) es<br>Pecuária e Abastecimento<br>Laudo Laboratorial<br>Município: x-x-x-x-x-x-x-x-x-x-x-x-x-x-x-x-x-x-x-                                                                 | Quarentenária(s) presen<br>de tolerância para a(s) Pr<br>pecificas, por exigência<br>pecificas, por exigência<br>- MAPA.<br>com Fins Quarentenários<br>Ingrediente Ativo<br>x-x-x-x-x-x-x<br><u>KR3003000000000000000000000000000000000</u>                  | ALIDO POR 30 DIAS                                                                                                    | nária(s) Regulamentada(s<br>onforme regulamentação<br>(-X-X-X-X-X-X-X<br>(-X-X-X-X-X-X-X)<br>(-X-X-X-X-X-X-X-X-X-X-X-X-X-X-X-X-X-X-X                       | );<br>do Ministério da Agricultura,<br>Modo Aplicação<br>x xxxxxxxxxxxxxxxx<br>XXXXXXXXXXXXXXXXXXX        |
| 1)[X]livre(s) da(s) Praga(s)<br>2)[X]dentro do(s) limite(s)<br>3)[X]livre da(s) Praga(s) es<br>4)[X]livre da(s) Praga(s) es<br>Pecuária e Abastecimento<br>Laudo Laboratorial<br>Municipio: x-x-x-x-x-x-x-x-x-x-x-x-x-x-x-x-x-x-x-                                                                 | Quarentenária(s) presen<br>de tolerância para a(s) Pr<br>pecificas, por exigência<br>pecificas, por exigência<br>- MAPA.<br>com Fins Quarentenários<br>Ingrediente Ativo<br>x-x-x-x-x-x-x<br>KIGEKOGONIXIZZONIX<br>SXXXXXXXXXXXXXXXXXXXXXXXXXXXXXXXXXXX      | ALIDO POR 30 DIAS                                                                                                    | nária(s) Regulamentada(s<br>onforme regulamentação<br><                                                                                                    | );<br>do Ministério da Agricultura,<br>Modo Aplicação<br>x x-x-x-x-x-x-x<br>x x-x-x-x-x-x-x<br>x x-x-x-x- |
| 1)[X]livre(s) da(s) Praga(s)<br>2)[X]dentro do(s) limite(s)<br>3)[X]livre da(s) Praga(s) es<br>4)[X]livre da(s) Praga(s) es<br>Pecuária e Abastecimento<br>Laudo Laboratorial<br>Município: x-x-x-x-x-x-x-x-x-x-x-x-x-x-x-x-x-x-x-                                                                 | Quarentenária(s) presen<br>de tolerância para a(s) Pr<br>pecificas, por exigência<br>pecificas, por exigência<br>- MAPA.<br>com Fins Quarentenários<br>Ingrediente Ativo<br>x-x-x-x-x-x-x<br><u>KR36X366MX62306KX</u><br>SXXXXXXXXXXXXXXXXXXXXXXXXXXXXXXXXXX | ALIDO POR 30 DIAS                                                                                                    | nária(s) Regulamentada(s<br>onforme regulamentação<br>(-X-X-X-X-X-X-X<br>Praga<br>X-X-X-X-X-X-X<br>XXXXXXXXXXXXXXXXXXXXXX                                  | );<br>do Ministério da Agricultura,<br>Modo Aplicação<br>x x-x-x-x-x-x<br>XXXXXXXXXXXXXXXXXXXXXXXXX       |

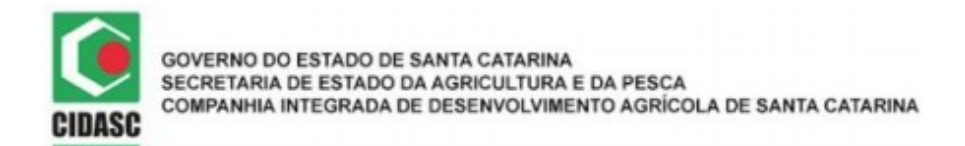

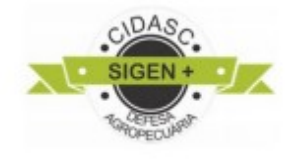

#### 3.5 CFOC

|                                                                                                    | SIGEN +                                                                                                    |                                                                                                    |                                                                                                    |                                                                                                    | ☆ 🜲 🛓                                                                                                    |
|----------------------------------------------------------------------------------------------------|----------------------------------------------------------------------------------------------------|----------------------------------------------------------------------------------------------------|----------------------------------------------------------------------------------------------------|----------------------------------------------------------------------------------------------------|----------------------------------------------------------------------------------------------------|
| me                                                                                                    | Certificad                                                                                                    | o Fitossanitário de                                                                                                    | Origem Consolidado 😢                                                                                                    | Encontre su                                                                                            | ua unidade de consolidação                                                                                           |
| F2 - P                                                                                                    | Pesquisar 🎇 F3                                                                                                    | -Cancelar 💾 F10 - Sa                                                                                                    | alvar 🖶 F7 - Novo 😢 Cancelar Cf                                                                                                    | oc 🔒 Imprimir                                                                                          |                                                                                                    |
| (dentif<br>Código                                                                                                    | ficação<br>: Unidad<br>&%00                                                                                       | le de Consolidação:<br>XXXXXXXXXXXXXXXXXXXXXXXXXXXXXXXXXXXX                                                                                                   | XXX                                                                                                    | t cfoc:                                                                                                | Encontre um explorador                                                                                               |
| interes<br>Explora                                                                                                    | ssado<br>ador:                                                                                                    | (                                                                                                    |                                                                                                    | ¥                                                                                                    |                                                                                                    |
| Produt<br>Produto<br><b>Battex</b>                                                                                                    | to<br>o Consolidado:<br>XXX                                                                                       |                                                                                                    | v                                                                                                    | Escolha                                                                                                | um produto                                                                                                    |
| Lotes                                                                                                    |                                                                                                    |                                                                                                    |                                                                                                    | 1                                                                                                    |                                                                                                    |
|                                                                                                    |                                                                                                    |                                                                                                    |                                                                                                    |                                                                                                    |                                                                                                    |
| <b>a</b> .                                                                                                    |                                                                                                    |                                                                                                    | Adio                                                                                                    | cone um lote                                                                                           | Faça suas certifica                                                                                                  |
| () Ad                                                                                                    | dicionar 🤤 Exc<br>xo que, mediant                                                                                 | uir<br>e acompanhamento té                                                                                                    | Adio<br>écnico, o(s) produto(s) acima espe                                                                                                    | cone um lote                                                                                           | Faça suas certifica                                                                                                  |
| ⊙ A<br>Certific<br>₹ 1) li<br>₹ 2) d                                                                                                  | dicionar e Exc<br>to que, mediant<br>ivre(s) da(s) Pra<br>dentro do(s) lim                                        | uir<br>e acompanhamento té<br>aga(s) Quarentenária(s<br>ite(s) de tolerância pa                                                                               | Adio<br>écnico, o(s) produto(s) acima espe<br>s) presentes;<br>ira a(s) Praga(s) Não Quarentenár                                                                                               | cone um lote<br>crificado(s) se apresenta(m):<br>ia(s) Regulamentada(s);                               | Faça suas certifica                                                                                                  |
| <ul> <li>○ A</li> <li>Certific</li> <li>1) li</li> <li>2) d</li> <li>3) li</li> <li>3) li</li> <li>4) liv</li> </ul>                  | dicionar S Exc<br>to que, mediant<br>ivre(s) da(s) Pra<br>dentro do(s) lim<br>ivre da(s) Praga                    | uir<br>e acompanhamento té<br>aga(s) Quarentenária(s<br>ite(s) de tolerância pa<br>(s) específicas, por exi<br>(s) específicas, por exi                       | Adio<br>écnico, o(s) produto(s) acima espe<br>s) presentes;<br>ira a(s) Praga(s) Não Quarentenár<br>kigência interna;<br>igência do país importador; confo                                     | cone um lote<br>cificado(s) se apresenta(m):<br>ia(s) Regulamentada(s);<br>me regulamentação do Minis  | Faça suas certifica                                                                                                  |
| Certific     Certific     1) li     X     2) d     X     3) li     X     3) li     X     4)liv     4APA.                              | dicionar e Exc<br>to que, mediant<br>ivre(s) da(s) Pra<br>dentro do(s) lim<br>ivre da(s) Praga<br>vre da(s) Praga | uir<br>e acompanhamento té<br>aga(s) Quarentenária(s<br>ite(s) de tolerância pa<br>(s) específicas, por ex<br>(s) específicas, por exi<br>Informação Complem  | Adio<br>ácnico, o(s) produto(s) acima espe<br>s) presentes;<br>ira a(s) Praga(s) Não Quarentenár<br>kigência interna;<br>igência do país importador; confor<br>nentar Trat. Fito. Fins Quarent | cone um lote<br>ecificado(s) se apresenta(m):<br>ia(s) Regulamentada(s);<br>me regulamentação do Minis | Faça suas certifica                                                                                                  |
| Certific     Certific     1) li     X     2) d     X     3) li     X     4)liv     MAPA.                                              | dicionar e Exc<br>to que, mediant<br>ivre(s) da(s) Pra<br>dentro do(s) lim<br>ivre da(s) Praga<br>vre da(s) Praga | uir<br>e acompanhamento té<br>aga(s) Quarentenária(s<br>ite(s) de tolerância pa<br>(s) específicas, por ex<br>(s) específicas, por exi<br>Informação Complem  | Adio<br>ácnico, o(s) produto(s) acima espe<br>s) presentes;<br>ira a(s) Praga(s) Não Quarentenár<br>kigência interna;<br>igência do país importador; confor<br>nentar Trat. Fito. Fins Quarent | cone um lote<br>ecificado(s) se apresenta(m):<br>ia(s) Regulamentada(s);<br>me regulamentação do Minis | Faça suas certifica<br>Faça suas certifica<br>tério da Agricultura, Pecuária e Abastecimento -<br>Outras informações |
| Certific     Certific     X     1) li     X     2) c     X     3) li     X     4)li     X     4)li     X     4)li     Tacção     Tico | dicionar 🖨 Exc<br>to que, mediant<br>ivre(s) da(s) Pra<br>dentro do(s) lim<br>ivre da(s) Praga<br>vre da(s) Praga | uir<br>e acompanhamento té<br>aga(s) Quarentenária(s<br>ite(s) de tolerância pa<br>(s) específicas, por exi<br>(s) específicas, por exi<br>Informação Complem | Adio<br>écnico, o(s) produto(s) acima espe<br>s) presentes;<br>ira a(s) Praga(s) Não Quarentenár<br>kigência interna;<br>igência do país importador; confor<br>mentar Trat. Fito. Fins Quarent | cone um lote<br>cificado(s) se apresenta(m):<br>ia(s) Regulamentada(s);<br>me regulamentação do Minis  | Faça suas certifica<br>Faça suas certifica<br>tério da Agricultura, Pecuária e Abastecimento -<br>Outras informações |

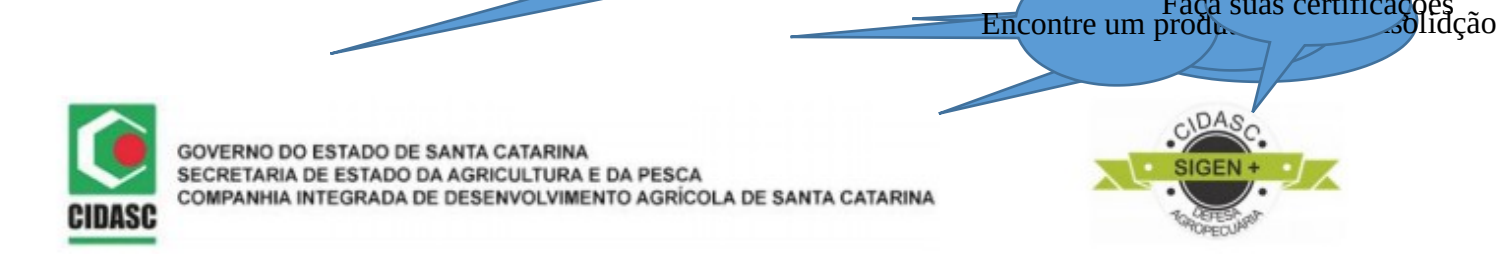

3.5.1 Lotes:

Pesquise pelo lote previamente cadastrado no sigen+. E selecione

| 🏙 Pesquisa de Lote                                              |                                  |                   |                                           | ? × |
|-----------------------------------------------------------------|----------------------------------|-------------------|-------------------------------------------|-----|
| Número do Lote: Nome:                                           | XXXXXXXXXXX                      |                   |                                           |     |
| 🏦 Pesquisar 📀 Selecionar                                        |                                  |                   |                                           |     |
| Código Denominação PTV                                          | Unidade de Medida                | Saldo             | Nome                                      |     |
| *****                                                           | X XXXXXXXXXXX                    | XXXXXXXX          | XXXXXXXXXXXXXXXXXXXXXXXXXX                |     |
| Código Denominação PTV<br>XXXXXXXXXX XXXXXXXXXXXXXXXXXXXXXXXXXX | Unidade de Medida X XXXXXXXXXXXX | Saldo<br>XXXXXXXX | Nome XXXXXXXXXXXXXXXXXXXXXXXXXXXXXXXXXXXX |     |

Caso não tenha cadastrado siga para o campo LOTE e realize o cadastro:

| 🔺 Identif             |                 |             | _                             |                 | Cance Cance            | elar lote 🔄 Encerrar 🕒 |
|-----------------------|-----------------|-------------|-------------------------------|-----------------|------------------------|------------------------|
| Código: 1             | icação<br>Nome: |             | Número do L                   | .ote: Sale      | do:                    |                        |
| Unidade de            | e Consolidação: | Da          | ta Abertura: Dat<br>2/09/2019 | a Encerramento: |                        |                        |
| Produte     Denominaç | o<br>ção PTV:   | Fa          | or Beneficiamento:            |                 |                        |                        |
| Tipo:                 | Nº:             | Quantidade: | 💽 Adicionar 🧯                 | Excluir         |                        |                        |
|                       |                 | N°          | Quantidade                    | e 🔺 🛛 🕻         | Quantidade Beneficiada |                        |
| 📃 Тіро                |                 |             |                               |                 |                        |                        |
| Histórie              | C0              |             |                               |                 |                        |                        |
| Histórie              | co              |             |                               |                 |                        |                        |

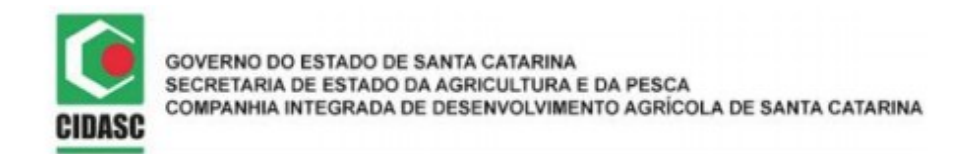

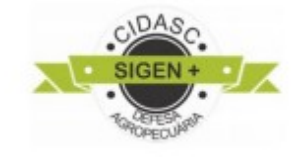

Após todos os dados preenchidos clique em **Salvar-F10** e logo em seguida em **imprimir** e o documento gerado será :

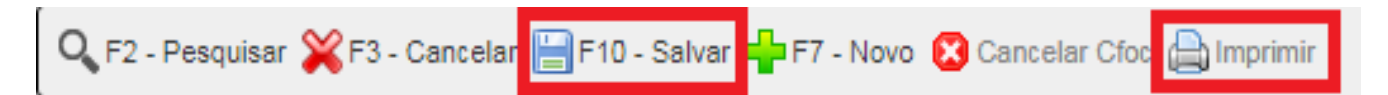

|   | $\sim$       |
|---|--------------|
| Г |              |
| h | $\checkmark$ |
| C | DASC         |

| GOVERNO DO ESTADO DE SANTA CATARINA                          |       |
|--------------------------------------------------------------|-------|
| SECRETARIA DE ESTADO DA AGRICULTURA E DA PESCA               |       |
| COMPANHIA INTEGRADA DE DESENVOLVIMENTO AGRÍCOLA DE SANTA CAT | ARINA |
|                                                              |       |

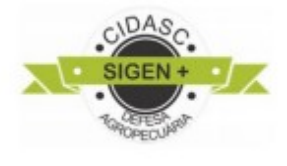

| CEPTETCAL                                                                                                    | rada de Desenvolvimer                                                                                                    | nto Agricola de Santa                      | a Catarina                                                                                    | 23/08/2019 11                                                       |
|----------------------------------------------------------------------------------------------------|----------------------------------------------------------------------------------------------------|--------------------------------------------|-----------------------------------------------------------------------------------------------|---------------------------------------------------------------------|
| CERTIFICA                                                                                                    | DO FITOSSANITAP                                                                                                    | CIO DE ORIGEM                              | CONSOLIDADO N                                                                                 | 4219623804                                                          |
| Produtor                                                                                                    |                                                                                                    |                                            | <u> </u>                                                                                      | ~~~~                                                                |
| Explorador: Addit X066                                                                                                    | 6%r CPF: 83325604804                                                                                                    |                                            | 0                                                                                             | 20                                                                  |
| Endereço: XXXXXX XX                                                                                                    | SAGENERARIANAK Nº: x-x-x-                                                                                                    | x-x-x-x-x-x Complemen                      | to: x-x-x-x-x-x-x-x-x                                                                         | 0                                                                   |
| Localidade: x-x-x-x-x-x-x-x-x-x-x-x-x-x-x-x-x-x-x-                                                                                                    |                                                                                                    |                                            | 0                                                                                             |                                                                     |
| Município: Catooá UF:                                                                                                    | SC                                                                                                    |                                            | 11. 60                                                                                        |                                                                     |
| Nr. Inscrição da UC:                                                                                                    | 4204509002                                                                                                    | C C                                        |                                                                                               |                                                                     |
| Produto                                                                                                    |                                                                                                    |                                            |                                                                                               |                                                                     |
| Lote                                                                                                    | Data da Consolidação                                                                                                    | Produto                                    | Quantidade                                                                                    | Unidade                                                             |
| 420450900219186                                                                                                    | 23/08/2019                                                                                                    | XEX DEX DEX DEX DEX DEX DEX DEX DEX DEX    | XARXOROX                                                                                      | kg                                                                  |
| 4)[X]livre da(s) Praga(s)<br>Pecuária e Abastecimen                                                                                                    | específicas, por exigência c<br>to - MAPA:                                                                                                    | nterna;<br>lo país importador; confo       | rme regulamentação do Mi                                                                      | nistério da Agricultura,                                            |
| 4)[X]livre da(s) Praga(s)<br>Pecuária e Abastecimen<br>Laudo Laboratorial<br>Nome: x-x-x-x-x-x-x-x-x<br>Município: x-x-x-x-x-x-x-x-x-x-x-x-x-x-x-x-x-x-x-                                                                                                    | especificas, por exigência o<br>to - MAPA                                                                                                    | UF: x-x-x-x                                | -x-x-x-x-x                                                                                    | nistério da Agricultura,                                            |
| 4)[X]livre da(s) Praga(s)<br>Pecuária e Abastecimen<br>Laudo Laboratorial<br>Nome: x-x-x-x-x-x-x-x<br>Município: x-x-x-x-x-x-x<br>Nº Laudo: x-x-x-x-x-x-x-x-x<br>Tratamento Fitossanitári                                                                                                    | especificas, por exigência o<br>to - MAPA                                                                                                    | UF: x-x-x-x                                | rme regulamentação do Mi<br>-x-x-x-x-x                                                        | nistério da Agricultura,                                            |
| 4)[X]livre da(s) Praga(s)<br>Pecuária e Abastecimen<br>Laudo Laboratorial<br>Nome: x-x-x-x-x-x-x-x-x<br>Município: x-x-x-x-x-x-x-x<br>Município: x-x-x-x-x-x-x-x-x-x-x-x-x-x-x-x-x-x-x-                                                                                                    | especificas, por exigência o<br>to - MAPA                                                                                                    | UF: x-x-x-x-                               | rme regulamentação do Mi<br>-x-x-x-x-x<br>Praga                                               | nistério da Agricultura,                                            |
| 4)[X]livre da(s) Praga(s)<br>Pecuária e Abastecimen<br>Laudo Laboratorial<br>Nome: x-x-x-x-x-x-x-x<br>Município: x-x-x-x-x-x-x-x<br>Município: x-x-x-x-x-x-x-x-x-x-x-x-x-x-x-x-x-x-x-                                                                                                    | o com Fins Quarentenários                                                                                                    | UF: x-x-x-x                                | -x-x-x-x-x<br>Praga                                                                           | nistério da Agricultura,<br>Modo Aplicação                          |
| 4)[X]livre da(s) Praga(s)<br>Pecuária e Abastecimen<br>Laudo Laboratorial<br>Nome: x-x-x-x-x-x-x-x<br>Município: x-x-x-x-x-x-x<br>Município: x-x-x-x-x-x-x<br>Município: x-x-x-x-x-x-x-x<br>Município: x-x-x-x-x-x-x-x-x-x-x-x-x-x-x-x-x-x-x-                                                                                                    | especificas, por exigência o<br>to - MAPA.                                                                                                    | UF: x-x-x-x-x-x-x-x-x-x-x-x-x-x-x-x-x-x-x- | -x-x-x-x-X<br>Praga                                                                           | nistério da Agricultura,                                            |
| 4)[X]livre da(s) Praga(s)<br>Pecuária e Abastecimen<br>Laudo Laboratorial<br>Nome: x-x-x-x-x-x-x-x-X<br>Município: x-x-x-x-x-x-X<br>Município: x-x-x-x-x-x-X<br>Município: x-x-x-x-x-x-X<br>Município: x-x-x-x-x-x-X<br>Município: x-x-x-x-x-x-X<br>Município: x-x-x-x-x-x-X<br>Município: x-x-x-x-x-x-X<br>Município: x-x-x-x-x-x-X<br>Município: x-x-x-x-x-x-X<br>Município: x-x-x-x-x-x-X<br>Município: x-x-x-x-x-x-X<br>Município: x-x-x-x-x-x-X<br>Município: x-x-x-x-x-x-x-X<br>Município: x-x-x-x-x-x-x-X<br>Município: x-x-x-x-x-x-x-x-x-X<br>Município: x-x-x-x-x-x-x-x-x-X<br>Município: x-x-x-x-x-x-x-x-x-x-x-x-x-x-x-x-x-x-x-                                                                                                    | especificas, por exigência o<br>to - MAPA.                                                                                                    | UF: x-x-x-x<br>Dose                        | -x-x-x-X-X<br>Praga                                                                           | nistério da Agricultura,<br>Modo Aplicação                          |
| 4)[X]livre da(s) Praga(s)<br>Pecuária e Abastecimen<br>Laudo Laboratorial<br>Nome: x-x-x-x-x-x-x-x-X<br>Município: x-x-x-x-x-x-x-X<br>Município: x-x-x-x-x-x-x-X<br>Município: x-x-x-x-x-x-x-X<br>Município: x-x-x-x-x-x-x-X<br>Município: x-x-x-x-x-x-x-X<br>Município: x-x-x-x-x-x-x-X<br>Município: x-x-x-x-x-x-x-X<br>Município: x-x-x-x-x-x-x-X<br>Município: x-x-x-x-x-x-x-x-X<br>Município: x-x-x-x-x-x-x-x-X<br>Município: x-x-x-x-x-x-x-x-x-x-x-x-x-x-x-x-x-x-x-                                                                                                    | especificas, por exigência o<br>to - MAPA.                                                                                                    | UF: x-x-x-x<br>UF: x-x-x-x<br>Dose         | -x-x-x-x<br>Praga                                                                             | nistério da Agricultura,<br>Modo Aplicação                          |
| 4)[X]livre da(s) Praga(s)<br>Pecuária e Abastecimen<br>Laudo Laboratorial<br>Nome: x-x-x-x-x-x-x-x-X<br>Município: x-x-x-x-x-x-X<br>Município: x-x-x-x-x-x-X<br>Município: x-x-x-x-x-x-X<br>Município: x-x-x-x-x-x-x-X<br>Município: x-x-x-x-x-x-x-X<br>Município: x-x-x-x-x-x-x-X<br>Município: x-x-x-x-x-x-x-X<br>Município: x-x-x-x-x-x-x-x-X<br>Município: x-x-x-x-x-x-x-x-X<br>Município: x-x-x-x-x-x-x-x-X<br>Município: x-x-x-x-x-x-x-x-X<br>Município: x-x-x-x-x-x-x-x-X<br>Município: x-x-x-x-x-x-x-x-x-X<br>Município: x-x-x-x-x-x-x-x-x-X<br>Município: x-x-x-x-x-x-x-x-x-x-X<br>Município: x-x-x-x-x-x-x-x-x-x-x-x-x-x-x-x-x-x-x-                                                                                                    | especificas, por exigência o<br>to - MAPA:<br>o com Fins Quarentenários<br>ingrediente Ativo<br>ingrediente Ativo<br>ingrediente Ativo<br>isse centificado é v | UF: x-x-x-x<br>UF: x-x-x-x<br>Dose         | rme regulamentação do Mi<br>-x-x-x-x-x<br>Praga<br>(R000X S00X 200000000000000000000000000000 | nistério da Agricultura,<br>Modo Aplicação<br>(XRSH00000000XX0000XX |
| 4)[X]livre da(s) Praga(s)<br>Pecuária e Abastecimen<br>Laudo Laboratorial<br>Nome: x-x-x-x-x-x-x-X<br>Município: x-x-x-x-x-x-X<br>Município: x-x-x-x-x-x-X<br>Município: x-x-x-x-x-x-X<br>Município: x-x-x-x-x-x-X<br>Município: x-x-x-x-x-x-X<br>Município: x-x-x-x-x-x-x-X<br>Município: x-x-x-x-x-x-x-X<br>Município: x-x-x-x-x-x-x-X<br>Município: x-x-x-x-x-x-x-X<br>Município: x-x-x-x-x-x-x-X<br>Município: x-x-x-x-x-x-x-X<br>Município: x-x-x-x-x-x-x-x-X<br>Município: x-x-x-x-x-x-x-x-X<br>Município: x-x-x-x-x-x-x-x-X<br>Município: x-x-x-x-x-x-x-x-X<br>Município: x-x-x-x-x-x-x-x-x-X<br>Município: x-x-x-x-x-x-x-x-x-X<br>Município: x-x-x-x-x-x-x-x-x-x-X<br>Município: x-x-x-x-x-x-x-x-x-x-x-x-x-x-x-x-x-x-x-                                                                                                    | especificas, por exigência o<br>to - MAPA.                                                                                                    | UF: x-x-x-x<br>UF: x-x-x-x<br>Dose         | rme regulamentação do Mi -x-x-x-x-x Praga RR000X300X20000000000                               | Modo Aplicação                                                      |
| 4)[X]livre da(s) Praga(s)<br>Pecuária e Abastecimen<br>Laudo Laboratorial<br>Nome: x-x-x-x-x-x-x-x-X<br>Município: x-x-x-x-x-x-X<br>Município: x-x-x-x-x-x-X<br>Município: x-x-x-x-x-x-X<br>Município: x-x-x-x-x-x-X<br>Município: x-x-x-x-x-x-X<br>Município: x-x-x-x-x-x-x-X<br>Município: x-x-x-x-x-x-x-X<br>Município: x-x-x-x-x-x-x-X<br>Município: x-x-x-x-x-x-x-X<br>Município: x-x-x-x-x-x-x-X<br>Município: x-x-x-x-x-x-x-X<br>Município: x-x-x-x-x-x-x-X<br>Município: x-x-x-x-x-x-x-X<br>Município: x-x-x-x-x-x-x-X<br>Município: x-x-x-x-x-x-x-x-X<br>Município: x-x-x-x-x-x-x-x-X<br>Município: x-x-x-x-x-x-x-x-X<br>Município: x-x-x-x-x-x-x-x-X<br>Município: x-x-x-x-x-x-x-x-x-X<br>Município: x-x-x-x-x-x-x-x-x-X<br>Município: x-x-x-x-x-x-x-x-x-X<br>Município: x-x-x-x-x-x-x-x-x-x-X<br>Município: x-x-x-x-x-x-x-x-x-x-X<br>Município: x-x-x-x-x-x-x-x-x-x-x-X<br>Município: x-x-x-x-x-x-x-x-x-x-x-x-x-x-x-x-x-x-x- | especificas, por exigência o<br>to - MAPA.                                                                                                    | UF: x-x-x-x-<br>UF: x-x-x-x-<br>Dose       | rme regulamentação do Mi -x-x-x-x-X Praga RR000X300000000000000000000000000000000             | Modo Aplicação                                                      |
| 4)[X]livre da(s) Praga(s)<br>Pecuária e Abastecimen<br>Laudo Laboratorial<br>Nome: x-x-x-x-x-x-x-x-X<br>Município: x-x-x-x-x-x-X<br>Município: x-x-x-x-x-x-X<br>Município: x-x-x-x-x-x-X<br>Município: x-x-x-x-x-x-X<br>Município: x-x-x-x-x-x-X<br>Município: x-x-x-x-x-x-X<br>Município: x-x-x-x-x-x-X<br>Município: x-x-x-x-x-x-X<br>Município: x-x-x-x-x-x-X<br>Município: x-x-x-x-x-x-X<br>Município: x-x-x-x-x-x-x-X<br>Município: x-x-x-x-x-x-x-X<br>Município: x-x-x-x-x-x-x-X<br>Município: x-x-x-x-x-x-x-X<br>Município: x-x-x-x-x-x-x-x-X<br>Município: x-x-x-x-x-x-x-x-x-x-X<br>Município: x-x-x-x-x-x-x-x-x-x-x-x-x-x-x-x-x-x-x-                                                                                                    | especificas, por exigência o<br>to - MAPA.                                                                                                    | UF: x-x-x-x<br>UF: x-x-x-x<br>Dose         | rme regulamentação do Mi -x-x-x-x-x Praga (R000) \$000000000000000000000000000000000          | Modo Aplicação                                                      |
| 4)[X]livre da(s) Praga(s)<br>Pecuária e Abastecimen<br>Laudo Laboratorial<br>Nome: x-x-x-x-x-x-x-x-X<br>Município: x-x-x-x-x-x-X<br>Município: x-x-x-x-x-x-X<br>Município: x-x-x-x-x-x-X<br>Município: x-x-x-x-x-x-X<br>Município: x-x-x-x-x-x-X<br>Município: x-x-x-x-x-x-X<br>Município: x-x-x-x-x-x-X<br>Município: x-x-x-x-x-x-X<br>Município: x-x-x-x-x-x-X<br>Município: x-x-x-x-x-x-X<br>Município: x-x-x-x-x-x-X<br>Município: x-x-x-x-x-x-X<br>Município: x-x-x-x-x-x-x-X<br>Município: x-x-x-x-x-x-x-X<br>Município: x-x-x-x-x-x-x-x-X<br>Município: x-x-x-x-x-x-x-x-x-x-x-x-x-x-x-x-x-x-x-                                                                                                    | especificas, por exigência o<br>to - MAPA.                                                                                                    | UF: x-x-x-x<br>UF: x-x-x-x<br>Dose         | rme regulamentação do Mi -x-x-x-x-x Praga (R000) \$000000000000000000000000000000000          | Modo Aplicação                                                      |

**Responsável Técnico** Assinatura e Carimbo

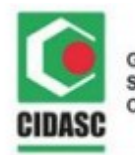

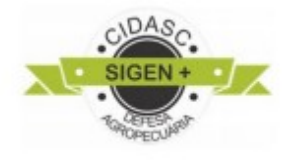

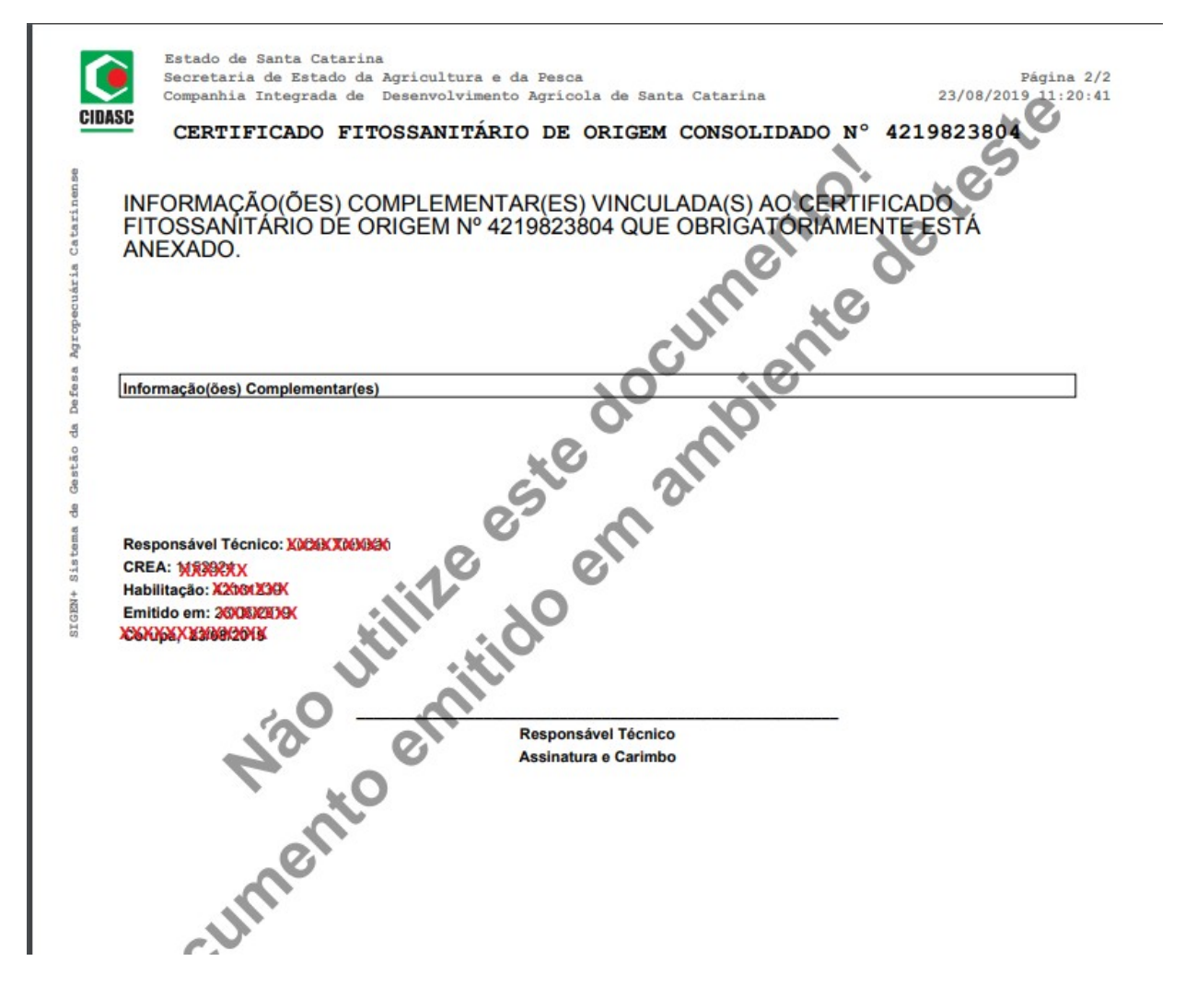

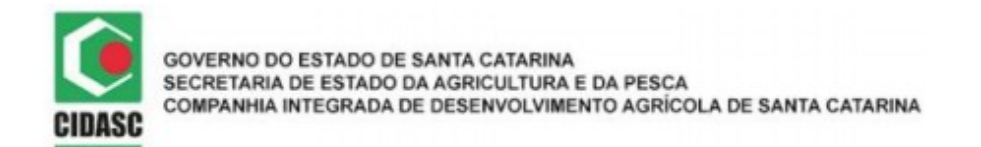

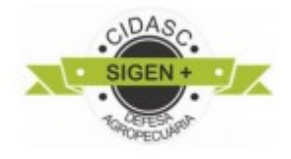

#### 4 – PTV - Permissão de Trânsito de Vegetais

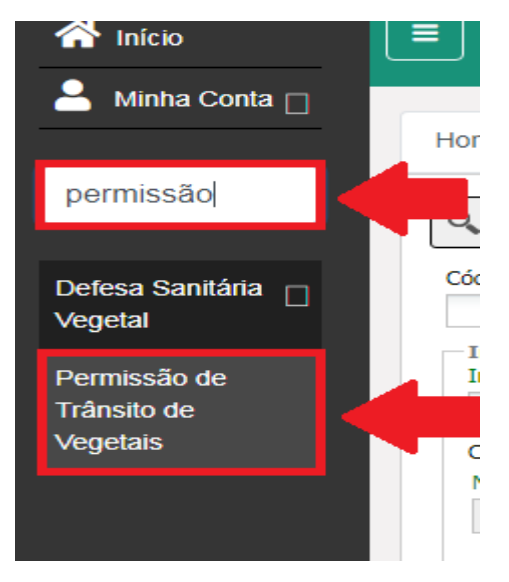

Exitem três maneiras de emitir uma nova PTV:

| va PTV              |                                                 |                                         |           |
|---------------------|-------------------------------------------------|-----------------------------------------|-----------|
| -Usando uma já e    | xistente                                        | Selecione uma PTV ja                    | existent  |
| Permissão de Tr     | ânsito de Vegetais                              |                                         |           |
| Nr. PTV             | Interessado                                     | Destinatário                            |           |
| XXXXXXX             | XXXXXXXXXXXXXXXXXXXXXXXXXXXXXXXXXXXXXXX         | XXXXXXXXXXXXXXXXXXXXXXXXXXXXXXXXXXXXXXX | X         |
| _                   |                                                 |                                         |           |
| -                   |                                                 |                                         |           |
|                     |                                                 |                                         |           |
|                     |                                                 | Pesquise pelo nome da pes               | soa       |
| Pesquisando pela    | a pessoa (será usado a última PTV criada pela p | essoa)                                  |           |
| Nr. Documento:      | Nome:                                           |                                         |           |
|                     | Darâmatros: Documento (CDE) ou Nome e Mun       |                                         |           |
|                     | Parametros. Documento (CPP) ou nome e Mun       | icipio                                  |           |
| - Usando um CFOC    | C/CFO                                           |                                         |           |
|                     |                                                 | Utilize documentos de certificação      |           |
| Escolha o tipo, dig | gite o número do documento e aperte ENTER.      |                                         |           |
| Tipo Origem: N      | úmero do documento:                             |                                         |           |
| • •                 |                                                 |                                         |           |
|                     |                                                 |                                         |           |
|                     |                                                 |                                         |           |
|                     |                                                 |                                         | 🗙 Cancela |

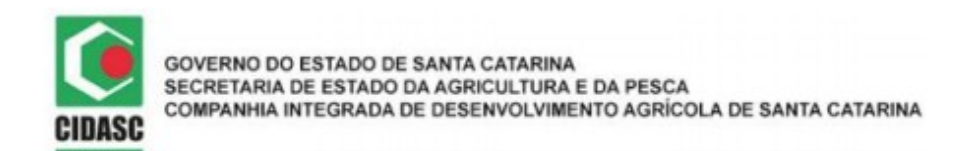

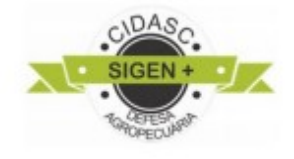

| ódigo:      | Nr. PTV:          | Ν                          | Nr. PTV B:     |                    |  |
|-------------|-------------------|----------------------------|----------------|--------------------|--|
| Interessado | ] [               |                            |                |                    |  |
| XXXXXXXXX   |                   |                            |                |                    |  |
| Destinatári | Parâmetros: Docur | XXXXX<br>nento (CPF) ou No | me e Município | x p                |  |
| Destinatá   | rio 🔺             | Documento                  | UF             | Nota(s) Fiscal(is) |  |
|             | 2                 |                            |                |                    |  |

| XXXXXXXXXXX       X         Parâmetros: Documento (CPF) ou Nome e Município         Procure sua nota         Nota(s) Fiscal(is)                                                                                                    | a fisca |
|----------------------------------------------------------------------------------------------------|---------|
| Parâmetros: Documento (CPF) ou Nome e Município Procure sua nota Nota(s) Fiscal(is)                                                                                                    | a fisca |
| Nota(s) Fiscal(is)                                                                                                    | a fisca |
| Nota(s) Fiscal(is)                                                                                                    |         |
| Désine Méreorene                                                                                                    | _       |
| Serie: Numero:                                                                                                    |         |
| XXXXXX I Chave de Acesso NF-e                                                                                                    |         |
|                                                                                                    |         |
|                                                                                                    |         |
| Contraction of the second second seco |         |
| Securit                                                                                                    |         |

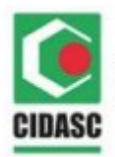

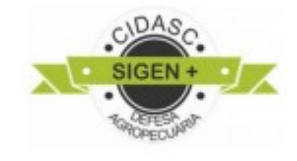

| 🃸 Pesquisa de Pessoa     |            |                 |                                        |              | ? × |
|--------------------------|------------|-----------------|----------------------------------------|--------------|-----|
| Código: Tipo:            | CPF/CM     | IPJ:<br>XxxXXXx | Nome:<br>XXXXXXXXXX                    | Município:   |     |
| 📸 Pesquisar 📀 Selecionar |            |                 |                                        |              |     |
| Nome                     | Тіро       | CPF/CNPJ        | Município                              | UF           |     |
| XXXXXXXXXXXXXXXX         | XXXXXXXXXX | XXXXXXXXX       | (XXXXXXXXXXXXXXXXXXXXXXXXXXXXXXXXXXXXX | XXXXXXXXXXXX |     |
|                          |            |                 |                                        |              |     |

| ****      |  | 0 |
|-----------|--|---|
|           |  |   |
| C Excluir |  |   |
|           |  |   |

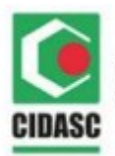

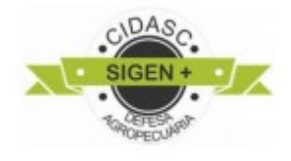

| D | estinatário                                                          | Dados do Produto | Transporte Exportação H | istórico |          |   |  |  |
|---|----------------------------------------------------------------------|------------------|-------------------------|----------|----------|---|--|--|
|   | Tipo Origem Origem Descrição do produto Und. Med. Quantidade 🔺 Saldo |                  |                         |          |          |   |  |  |
|   |                                                                      | <u>-</u>         |                         | -        | <u> </u> | - |  |  |
| 0 | Adicionar 🤇                                                          | Excluir          |                         |          |          |   |  |  |
|   |                                                                      |                  | Adicione um proc        | duto     |          |   |  |  |

| Produto                                                      | ×        |
|--------------------------------------------------------------|----------|
| Escolha o tipo, digite o número do documento e aperte ENTER. |          |
| Tipo Origem: Origem:                                         |          |
|                                                              | E Fechar |

| Destinatário Dados do Produto     | Transporte Exportação | Histórico |             |
|-----------------------------------|-----------------------|-----------|-------------|
| Tipo: Re                          | ota Definida: Iti     | nerário:  |             |
| xxxxxxx ~ x                       | ₩ XXXXXXX             |           |             |
|                                   |                       |           |             |
|                                   |                       |           |             |
| — Demais Identificações<br>Placa: | Lacre:                | Porão:    | Contêiner:  |
| país                              | Lacre (               | O Porão O | Contêiner 💿 |
| same (masanny                     |                       |           |             |
|                                   | C Excluir             | C Excluir | C Excluir   |
| Excluir                           |                       |           |             |

Obs: Placa é obrigatório

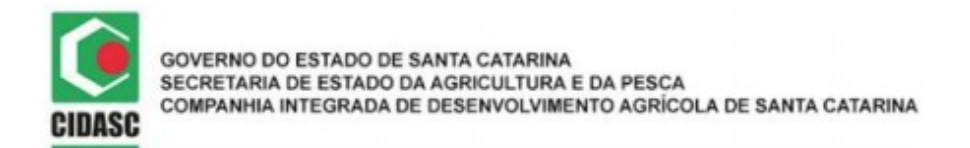

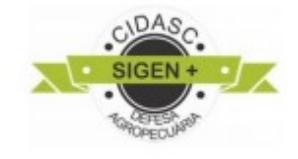

No caso de seu produto ser enviado pra exportação. Selecione o país.

| Destinatário Dados do Produto Transporte | Exportação | Histórico |
|------------------------------------------|------------|-----------|
| Exportação:                              |            |           |
| ×                                        |            |           |
|                                          |            |           |

#### Outras informações:

| Declaração Adicional | Informação Complementar | Trat. Fito. Fins Quarent. | Laudo Laboratorial |  |
|----------------------|-------------------------|---------------------------|--------------------|--|
|                      |                         |                           |                    |  |
|                      |                         |                           |                    |  |
|                      |                         |                           |                    |  |

Após todos os dados inseridos clique em **Salvar-F10**, depois **Enviar para a Cidasc** para aprovação. Depois de aprovada, clique em **imprimir** e o documento gerado será:

| 🔍 F2 - Pesquisar 🎇 F3 - Cancelar | 📄 F10 - Salvar | F7 - Novo | 🕞 Enviar Cidasc 🕼 | 📄 Imprimir |
|----------------------------------|----------------|-----------|-------------------|------------|
|                                  |                |           |                   | (          |

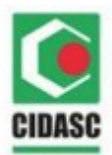

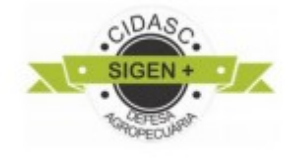

| CIDAS |  |
|-------|--|

Estado de Santa Catarina Secretaria de Estado da Agricultura e da Pesca Companhia Integrada de Desenvolvimento Agricola de Santa Catarina

#### PERMISSÃO DE TRÂNSITO DE VEGETAIS Nº4219048920

|                        | PE                    | ERMISSÃO DE          | E TRĂNSITO D   | E VEGETAIS                              | N°4219048920   | )            |                     |
|------------------------|-----------------------|----------------------|----------------|-----------------------------------------|----------------|--------------|---------------------|
| Produtor/Comerciant    | •: XXXXXXXXXXXXXX     | 0.000.000            | NEXE BOX 0.01  |                                         |                | 0.0.0.0.0    | 0.0.0.0.9.0         |
| indereço: Marte Mu     | AND A CONTRACTOR OF A | VE AVE O             |                |                                         |                | MELENY       |                     |
| and plot of place      |                       |                      |                |                                         |                | -XAX         |                     |
|                        |                       |                      | Dados do       | Produto                                 |                |              |                     |
| Produto                | Quantidade            | Unid. Medida         |                | CFOC                                    |                | CF/CFR       | ~~~~~               |
| 60.)                   | 1000000000            | ******               | ~~~~~          | 19980000                                | ·              | ~~~~~        | ~~~~~               |
| 00000000               | OXXXXXXXX             | XXXXXXX              | XXXXXXX        | XXXXXXXXXXXXXXXXXXXXXXXXXXXXXXXXXXXXXXX | (XXXXXXX)      | XXXXXX       | XXXXXXXX            |
|                        | ~~~~~~                |                      | ~~~~~          |                                         |                |              | ~~~~~~              |
| ******                 |                       | ******               |                | مممممقه                                 |                |              | *****               |
|                        |                       |                      |                |                                         |                |              |                     |
|                        |                       |                      |                |                                         |                |              |                     |
|                        |                       |                      |                |                                         |                |              |                     |
|                        |                       |                      |                |                                         |                |              |                     |
|                        |                       |                      |                |                                         |                |              |                     |
|                        |                       |                      |                |                                         |                |              |                     |
| Partida Lacrada        | N° L                  | acre                 |                | Nº Porão                                |                | Nº Co        | ntéiner             |
| NAO -                  |                       |                      |                |                                         |                | -            |                     |
|                        |                       |                      | Destina        | atário                                  |                |              |                     |
| ome:XXXXXXX            | XXXXXXXXX             | x                    |                |                                         |                | CPF/CNP.I: W | MARKAN Y            |
| ndereço: WAMAN         | XXXXXXX               |                      |                |                                         |                | Severa and   | CANANA AND A        |
| ~~~~                   |                       |                      |                |                                         |                | relacionadas |                     |
| lunicípio:             | QX                    |                      |                |                                         |                | UF: RA       |                     |
|                        |                       |                      | Laudo Lab      | oratorial                               |                |              |                     |
| ome do Laboratório     | :                     |                      |                |                                         |                |              |                     |
| Laudo:                 |                       | Municip              | pio:           |                                         | UF:            |              |                     |
|                        |                       | Tratamento           | Fitossanitário | com Fins Quar                           | entenários     |              |                     |
| ratamento              |                       | Indication           | ar. Ativo      | Dose Praga                              | enternarios    | Aplicação    | )                   |
|                        |                       |                      | _              |                                         |                |              |                     |
|                        |                       |                      | Declaratio     | Adlelenel                               |                |              |                     |
|                        |                       |                      | XXXXXXXX       | XXXXXXXXX                               | ×××××××××      | *****        |                     |
|                        |                       |                      |                |                                         |                |              |                     |
|                        |                       |                      |                |                                         |                |              |                     |
|                        |                       |                      |                |                                         |                |              |                     |
|                        |                       |                      |                |                                         |                |              |                     |
|                        | _                     |                      |                |                                         |                | -            |                     |
| ipo Transperte: Ko     | ario Identificação    | o do(s) Veiculo(s):) | 0000           |                                         |                | Rota de T    | rânsito Definida: 🔀 |
| ota(s) Fiscal(is): 963 | 3                     |                      |                |                                         |                |              |                     |
|                        | ESTA PERM             | ISSÃO É VÁLIO        | DA EM VIA ORI  | GINAL E SEM F                           | RASURAS ATÉ    | 21/08/2019   |                     |
| iscal Agropecuário:    | MANDERSONAC           | X                    |                |                                         | Habilitação: 🚧 | (XeX         |                     |
| Fiscal Agropecuário:   | NORMORY               | K.                   |                |                                         | Habilitação: 💑 | (XXX         |                     |
| Chave d                | e Validação CIDASC    |                      |                |                                         |                |              |                     |
| 1XRV                   | IUZCP1PGX             |                      |                | 3                                       |                | XXXXXXX      | ×                   |

Engenheiro Agrónomo De Colora Colora

CIDASC/GEDEV

CREA:772719

Consulte a Validade Deste Documento em

Corupă 14/08/2019 15:51:59

https://sigen.cidasc.sc.gov.br